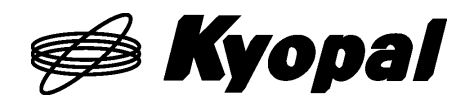

USB interface compatible

 $\rm X7000A\, evaluation\, kit$ 

X7000 SERIES EV.KIT

User's Manual Ver. 1. 0. 0

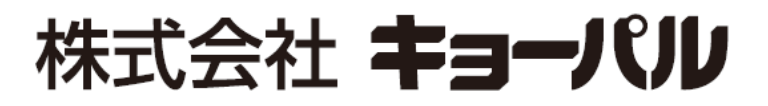

http://www.kyopal.co.jp/

MNLX7000A.EV\_e\_ver.1.0.0\_210716

# Table of contents

| 1. Ove              | erview                                                | 1    |
|---------------------|-------------------------------------------------------|------|
| 1-1                 | Introduction                                          | 1    |
| 1-2                 | Constitution                                          | 1    |
| 1-3                 | Description of configuration                          | 2    |
| 1-4                 | X7023A-EV.BOARD switch and LED description            | 2    |
| 1-5                 | ExIO-01 switch and LED description                    | 5    |
| 2. Abo              | out the application                                   | 7    |
| 2-1                 | Application configuration                             | 7    |
| 2-2                 | Launch application                                    | 7    |
| 2-3                 | Description of the main screen                        | 8    |
| 2-4                 | Language change                                       | 9    |
| 2-5                 | Display button of the various settings and sub-status | 9    |
| $2 \cdot 5 \cdot 1$ | Initial setting screen and setting method.            | . 10 |
| 2 - 5 - 2           | Mode setting screen and setting method                | . 16 |
| 2 - 5 - 3           | Interrupt mask setting screen and setting method      | 20   |
| $2 \cdot 5 \cdot 4$ | Interrupt flag register and reset                     | 23   |
| 2 - 5 - 5           | Display sub-status                                    | 26   |
| 2-6                 | About parameter                                       | 28   |
| 2-6-1               | Parameter input                                       | 28   |
| 2-6-2               | error indication                                      | 28   |
| 2-6-3               | Parameter register type and setting range             | 29   |
| 2-6-4               | Precautions for parameter setting                     | . 30 |
| 2-7                 | About drive mode                                      | . 31 |
| 2 - 7 - 1           | Operation control mode                                | . 31 |
| 2 - 7 - 2           | Command settings                                      | 32   |
| 2-8                 | About drive operation buttons                         | 33   |
| 2-8-1               | Start button                                          | 33   |
| 2-8-2               | Constant speed button                                 | 34   |
| 2-8-3               | Deceleration button                                   | 34   |
| 2-8-4               | Deceleration stop button                              | . 34 |
| 2-8-5               | Synchronous start button                              | 34   |
| 2-8-6               | Emergency stop button                                 | 34   |
| 2-9                 | About counter display                                 | 35   |
| 2 - 9 - 1           | Counter A, B                                          | 35   |

| 2-9-2 | 2 Counter C                                                         | 35 |
|-------|---------------------------------------------------------------------|----|
| 2-9-3 | 3 Counter D                                                         | 36 |
| 2-9-4 | Counter F                                                           | 36 |
| 2-9-8 | 5 Pulse rate (pulses per second)                                    | 36 |
| 2-10  | About counter operation and batch setting of general-purpose output | 37 |
| 2-10  | -1 Clear the counter                                                | 37 |
| 2-10  | -2 Counter preset                                                   | 37 |
| 2-10  | -3 General-purpose output batch setting (hexadecimal)               | 38 |
| 2-11  | About main status and output operation                              | 39 |
| 2-11  | 1 Operating status                                                  | 40 |
| 2-11  | 2 Sensor status                                                     | 40 |
| 2-11  | ·3 Driver status                                                    | 40 |
| 2-11  | 4 Driver operation                                                  | 41 |
| 2-11  | 5 General-Purpose Input Status                                      | 41 |
| 2-11  | 6 General-purpose output operation                                  | 42 |
| 2-11  | 7 Comparator status                                                 | 42 |
| 3. Ab | oout hardware                                                       | 43 |
| 3-1   | X7023A-EV.BOARD                                                     | 43 |
| 3-1-1 | Specifications List                                                 | 43 |
| 3-1-2 | 2 Block Diagram                                                     | 44 |
| 3-1-3 | 3 Input / output function                                           | 45 |
| 3-1-4 | Connector signal arrangement / function                             | 48 |
| 3-1-8 | 5 LED display and operation switch                                  | 51 |
| 3-1-6 | 3 I / O circuit and external connection                             | 53 |
| 3-1-7 | 7 Circuit diagram                                                   | 54 |
| 3-1-8 | BOM                                                                 | 54 |
| 3-2   | ExIO-01                                                             | 55 |
| 3-2-1 | Connector signal arrangement / function                             | 55 |
| 3-2-2 | 2 LED display and operation switch                                  | 56 |
| 3-2-3 | 3 Check pin $(T1 \sim 5)$                                           | 56 |
| 3-2-4 | 4 circuit diagram                                                   | 56 |
| 3-2-8 | 5 BOM                                                               | 56 |
| 4. At | oout firmware                                                       | 57 |
| 4-1   | STM32 development environment                                       | 57 |
| 4-1-1 | Development environment                                             | 57 |
| 4-1-2 | 2 Development environment setup procedure                           | 57 |

| 4-2     | Setting   | 57 |
|---------|-----------|----|
| Revisio | n history | 58 |

#### 1. Overview

#### 1-1 Introduction

X7000 SERIES EV.KIT is a kit to evaluate the performance of motion control LSI (X7083A / X7043A / X7023A). This kit uses X7023A (2-axis). X7000 series is software compatible and has the same characteristics, it can also be used for evaluation on the X7083A (8-axis) and X7043A (4-axis).

This kit uses ARM (STM32F103VET6) for the CPU. You can rewrite and debug your own firmware through the 6PIN debug interface.

For external input / output, there are sensor driver I / F for 2-axis, CN1 and CN2. CN1 is a differential I / F and CN2 is an open collector I / F. By connecting ExIO-01 to CN1 and CN2 of X7023A-EV.BOARD, you can evaluate the X7000 series and debug the created software without the actual machine.

#### 1-2 Constitution

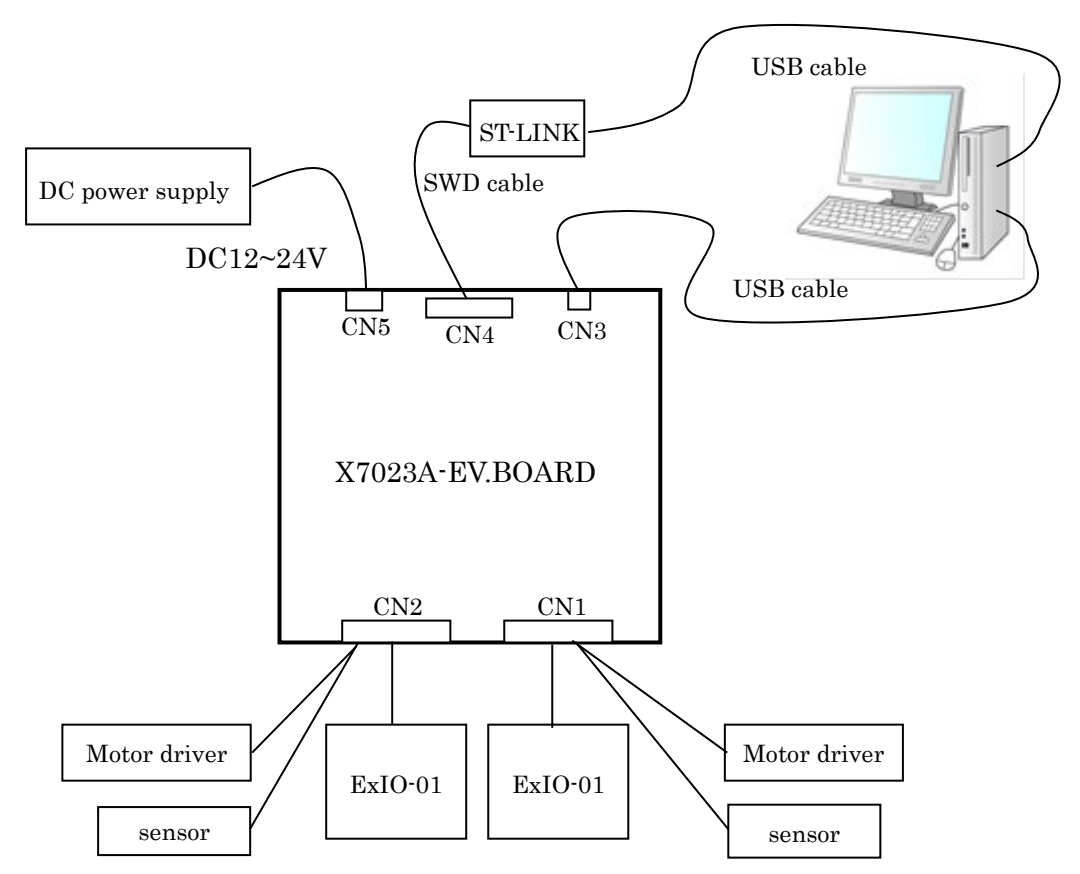

| connector | Description                                                                                  |
|-----------|----------------------------------------------------------------------------------------------|
| CD14      | Connect the differential I / O motor driver and the open collector sensor IO. If you connect |
| CNI       | ExIO-01, you can evaluate and debug the software without the actual machine.                 |
| CD IO     | Connect the open collector motor driver and sensor IO. If you connect ExIO-01, you can       |
| UNZ       | evaluate and debug the software without the actual machine.                                  |
|           | Connect your PC and X7023A-EV.BOARD via USB (A miniB). You can check the basic               |
| CN3       | functions and usage of X7023A by starting the Windows application (X7023-Conttroller)        |
|           | of this kit. The internal circuit of this board uses a USB power supply.                     |
| CN4       | SWD interface for debugging and programming Cortex-M. Connect ST-LINK. You can               |
|           | also program using the STMicroelectronics development board.                                 |
| CN5       | External power input for sensors and drivers. Input $DC12 \sim 24V$ .                        |

## 1-3 Description of configuration

### 1-4 X7023A-EV.BOARD switch and LED description

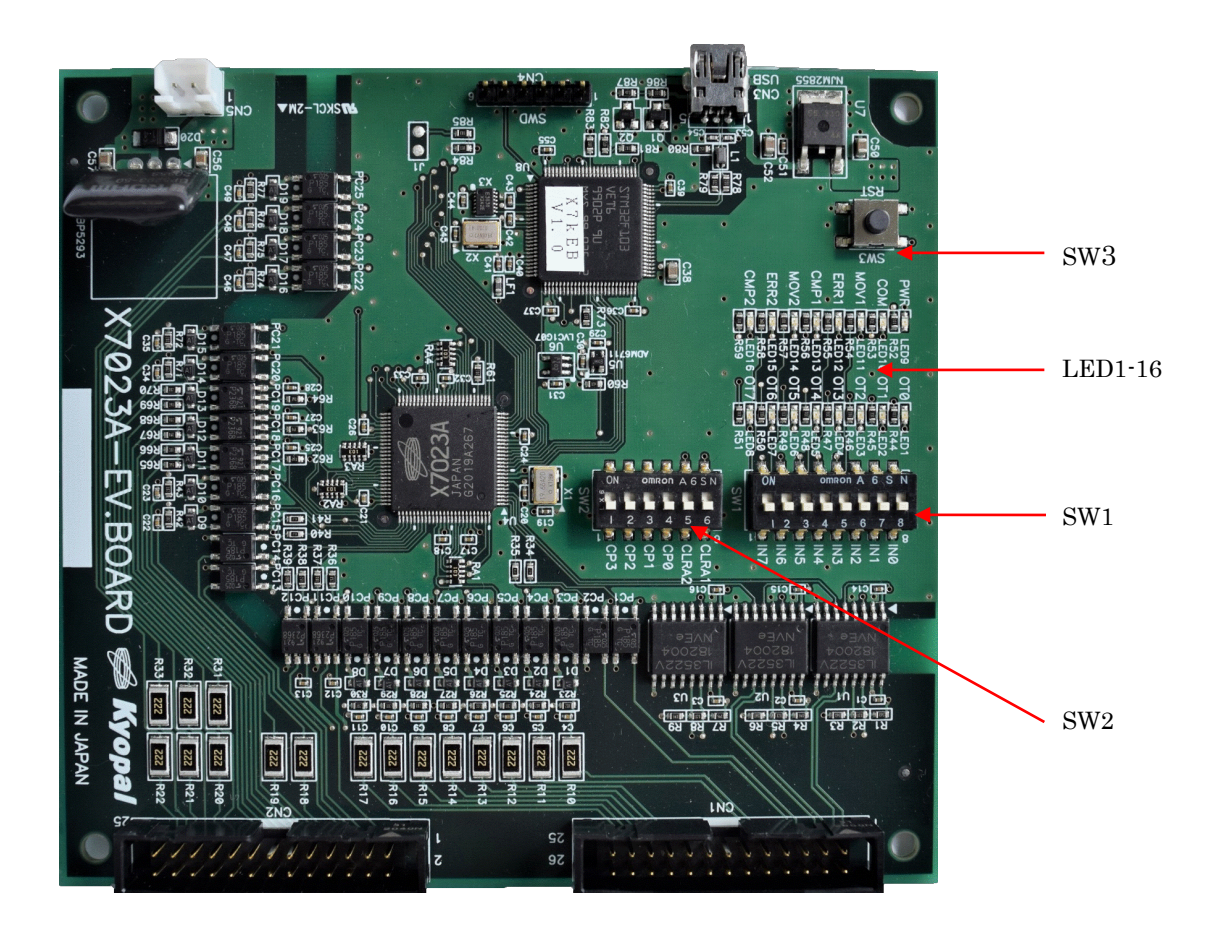

# ① SW1

| No. | Signal | Description                                                                    |
|-----|--------|--------------------------------------------------------------------------------|
| 1   | IN7    | It is an 8-bit parallel input connected from IN0 (LSB) to IN7 (MSB) of X7023A. |
| 2   | IN6    | IN0 can be interrupted by changing from OFF to ON.                             |
| 3   | IN5    |                                                                                |
| 4   | IN4    |                                                                                |
| 5   | IN3    |                                                                                |
| 6   | IN2    |                                                                                |
| 7   | IN1    |                                                                                |
| 8   | IN0    |                                                                                |

## ② SW2

| No. | Signal | Description                                                                       |  |  |  |  |  |  |
|-----|--------|-----------------------------------------------------------------------------------|--|--|--|--|--|--|
| 1   | CP3    | t is connected to CP3 of X7023A. If it is turned ON during linear interpolation,  |  |  |  |  |  |  |
|     |        | it will decelerate.                                                               |  |  |  |  |  |  |
| 2   | CP2    | It is connected to CP2 of X7023A. If it is turned ON during linear interpolation, |  |  |  |  |  |  |
|     |        | the speed will be constant.                                                       |  |  |  |  |  |  |
| 3   | CP1    | It is connected to CP1 of X7023A. If it is turned ON during linear interpolation, |  |  |  |  |  |  |
|     |        | it will decelerate and stop.                                                      |  |  |  |  |  |  |
| 4   | CP0    | It is connected to CP0 of X7023A. If it is turned ON during linear interpolation, |  |  |  |  |  |  |
|     |        | it will stop immediately.                                                         |  |  |  |  |  |  |
| 5   | CLRA2  | If it is turned ON, counter A of Axis # 2 will be cleared to 0.                   |  |  |  |  |  |  |
| 6   | CLRA1  | If turned ON, counter A of Axis # 1 will be cleared to 0.                         |  |  |  |  |  |  |

## ③ SW3

This is a reset signal. Pressing the push button will reset the CPU and X7023A.

## ④ LED 1-8

| No. | Signal | Description                                               |
|-----|--------|-----------------------------------------------------------|
| 1   | ОТО    | Lights when the general-purpose output OUT0 is turned ON. |
| 2   | OT1    | Lights when the general-purpose output OUT1 is turned ON. |
| 3   | OT2    | Lights when the general-purpose output OUT2 is turned ON. |
| 4   | ОТЗ    | Lights when the general-purpose output OUT3 is turned ON. |
| 5   | OT4    | Lights when the general-purpose output OUT4 is turned ON. |
| 6   | OT5    | Lights when the general-purpose output OUT5 is turned ON. |
| 7   | OT6    | Lights when the general-purpose output OUT6 is turned ON. |
| 8   | OT7    | Lights when the general-purpose output OUT7 is turned ON. |

### ⑤ LED 9-16

| No. | Signal | Description                                                       |  |  |  |  |  |  |  |
|-----|--------|-------------------------------------------------------------------|--|--|--|--|--|--|--|
| 9   | PWR    | hen connected to a PC via USB, the power turns on and lights up.  |  |  |  |  |  |  |  |
| 10  | COM    | hts when USB communication is performed with the PC.              |  |  |  |  |  |  |  |
| 11  | MOV1   | Lights when Axis #1 is driven.                                    |  |  |  |  |  |  |  |
| 12  | ERR1   | Lights when Axis #1 stops due to an error.                        |  |  |  |  |  |  |  |
| 13  | CMP1   | Lights when the condition of the Axis #1 comparator is satisfied. |  |  |  |  |  |  |  |
| 14  | MOV2   | Lights when Axis #2 is driven.                                    |  |  |  |  |  |  |  |
| 15  | ERR2   | Lights when Axis #2 stops due to an error.                        |  |  |  |  |  |  |  |
| 16  | CMP2   | Lights when the condition of Axis #2 comparator is satisfied.     |  |  |  |  |  |  |  |

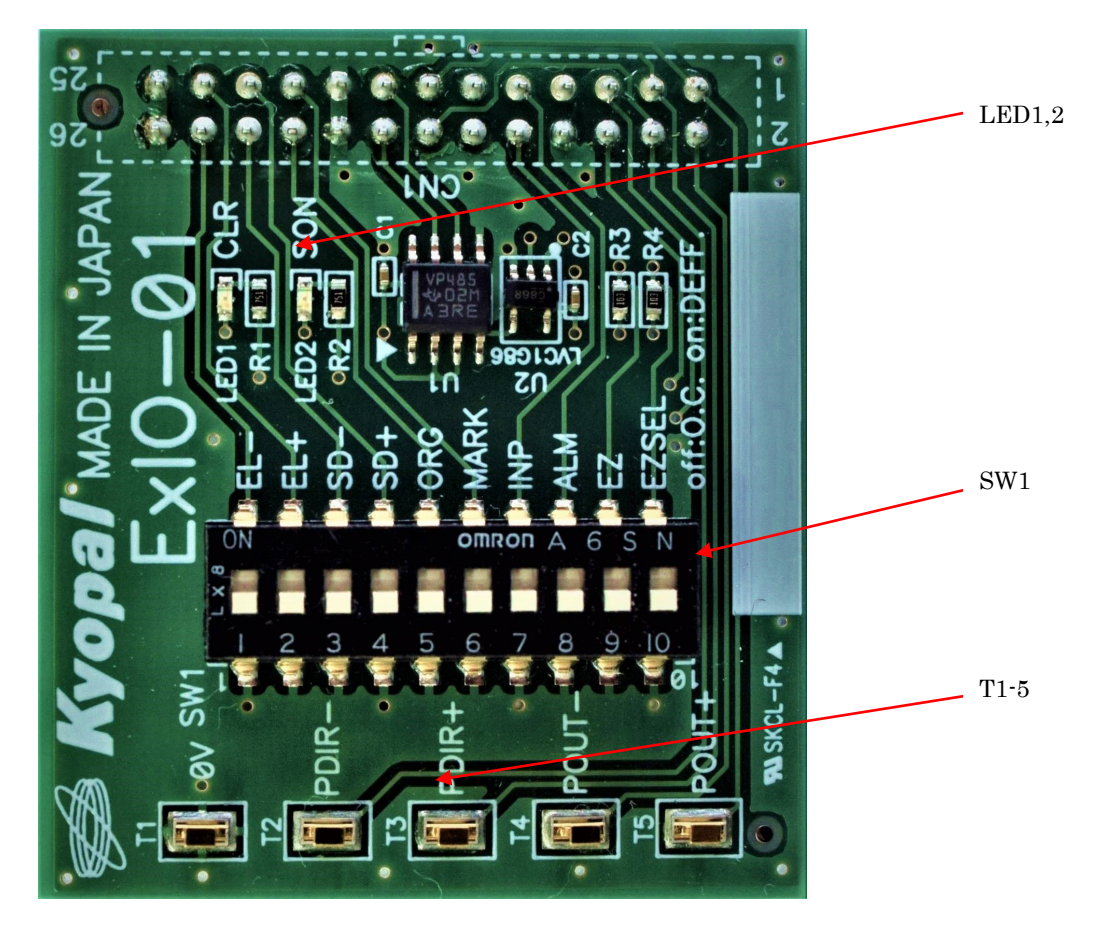

## 1-5 ExIO-01 switch and LED description

### ① SW1

| No. | Signal | Description                                                             |
|-----|--------|-------------------------------------------------------------------------|
| 1   | EL-    | You can turn on / off the sensor input -EL.                             |
| 2   | EL+    | You can turn on / off the sensor input +EL.                             |
| 3   | SD-    | You can turn on / off the sensor input -SLD.                            |
| 4   | SD+    | You can turn on / off the sensor input +SLD.                            |
| 5   | ORG    | You can turn on / off the sensor input ORG.                             |
| 6   | MARK   | You can turn on / off the sensor input MARK.                            |
| 7   | INP    | You can turn on / off the sensor input INP.                             |
| 8   | ALM    | You can turn on / off the sensor input ALM.                             |
| 9   | EZ     | You can turn on / off the sensor input EZ.                              |
| 10  | EZSEL  | Turns ON when ExIO-1 is connected to CN1 and OFF when connected to CN2. |

# ② LED1,2

| No. | Signal | Description                       |  |  |  |  |  |  |  |  |
|-----|--------|-----------------------------------|--|--|--|--|--|--|--|--|
| 1   | CLR    | Lights when the CLR output is ON. |  |  |  |  |  |  |  |  |
| 2   | SON    | Lights when the SON output is ON. |  |  |  |  |  |  |  |  |

# 3 T1-5

| No. | Signal | Description                                                               |
|-----|--------|---------------------------------------------------------------------------|
| 1   | T1     | It is connected to 0V of DC12 $\sim$ 24V power supply connected to CN5.   |
| 2   | T2     | PDIR- and EB- are loopback connected. Check pin for waveform measurement. |
| 3   | Т3     | PDIR+ and EB+ are loopback connected. Check pin for waveform measurement. |
| 4   | T4     | POUT- and EA- are loopback connected. Check pin for waveform measurement. |
| 5   | T5     | POUT+ and EA+ are loopback connected. Check pin for waveform measurement. |

## 2. About the application

- 2-1 Application configuration
  - Application installation folder
    - X7023-Controller.exe
    - X7023-Controller.exe.Config
    - Language folder
      - Chinese.xml
      - English.xml
      - Japanese.xml

Application launch file Application configuration file

Chinese dictionary file English dictionary file Japanese dictionary file

#### 2-2 Launch application

LED9 (PWR) lights up when the CN3 of the X7023A-EV.BOARD is connected to the USB port of the PC. Double-click X7023-Controller.exe to display the main screen.

| 🛃 X7023A  | 📱 X7023A-EV Ver1.01 X |            |           |      |       |           |      |                          |                    |                            |                  |                   |
|-----------|-----------------------|------------|-----------|------|-------|-----------|------|--------------------------|--------------------|----------------------------|------------------|-------------------|
| -Counter- | #1 #0                 |            |           |      |       | Parameter | ′S   | #0                       | Language           |                            |                  |                   |
|           |                       |            | <b>#1</b> |      |       |           | #2   | •                        |                    | #I                         | #Z               | English 🗸         |
| A         |                       |            |           | (    |       |           |      | 0                        | RO                 | 120                        | 200              | 設定                |
| В         |                       |            |           | (    | )     |           |      | 0                        | R1                 | 0                          | 0                | Initial           |
| с         |                       |            |           | (    | )     |           |      | 0                        | R3                 | 4096<br>5120               | 41 00<br>256     | ModeSet           |
| D         |                       |            |           | (    | )     |           |      | 0                        | R5                 | 1317                       | 9216             | Int. Mask         |
| F         |                       |            |           | (    | )     |           |      | 0                        | R0<br>R7           | 2050                       | 0                | Int. Flag         |
| PPS       |                       |            |           | (    | )     |           |      | 0                        | R8<br>CMP          | 2115848<br>0               | 9732<br>0        | Status            |
| Operation | n Status              |            |           |      |       |           |      | G.P.                     | #1 Coounter op     | ration                     | #2 Counter o     | peration          |
| #1        | CLR                   | INT        | DONE      | ERR  | DOWN  | UP        | MOVE | Bulk set                 | Clear              | Preset                     | Clear            | Preset            |
| #2        | CLR                   | INT        | DONE      | ERR  | DOWN  | UP        | MOVE | 00 <sub>Hex</sub>        | A                  | 0                          | A                | 0                 |
| -Sensor S | tatus                 |            |           |      |       |           |      |                          | В                  | 0                          | В                | 0                 |
| #1        | +EL                   | -EL        | +SLD      | -SLD | ORG   | EZ        | MRK  | _#1 Drive mode           |                    | #2 Dr                      | rive mode        |                   |
| #2        | +EL                   | -EL        | +SLD      | -SLD | ORG   | ΕZ        | MRK  | Sync control             | Linear acc/dec     |                            | ync control Line | earacc/dec 🗸      |
| Driver    |                       |            |           |      | Сотра | rator     |      | Interpolation            | Auto. calc.        | In                         | iterpolation Aut | to. calc. 🗸       |
| #1        | CLR                   | SON        | ALM       | INP  | #1    | P=Q       | P>Q  | Index drive              |                    | v Inde:                    | × drive          | ~                 |
| #2        | CLR                   | SON        | ALM       | INP  | #2    | P=Q       | P>Q  | + Direction              | ~ (                | 00 <sub>Hex</sub> + Dir    | rection 🗸        | 00 <sub>Hex</sub> |
| General-  | purpose inp           | outs/outpu | uts       |      |       |           |      |                          |                    |                            |                  |                   |
| IN7       | IN6                   | IN5        | IN4       | IN3  | IN2   | IN1       | INO  | #1<br>Constant-sp        | _ #1               | #1<br>Deceleration         | #1 Start         | Synchrono         |
| OUT7      | OUT6                  | OUT5       | OUT4      | OUT3 | OUT2  | OUT1      | OUTO | eed                      | Deceleration       | stop                       |                  |                   |
| Connecte  | d to COM7             |            |           |      |       |           | Ŷ    | #2<br>Constant-sp<br>eed | #2<br>Deceleration | #2<br>Deceleration<br>stop | #2 Start         | Emergency<br>stop |

#### Various settings and sub-status display buttons Counter display Exit application parameter settings Language change 🛃 X7023A-EV Ver1.01 Counter Parameters anguage #1 #2 #2 #1 English 0 0 А RO 設定 0 R1 0 0 Initial в R2 4096 410 R3 0 0 ModeSet С R4 0 0 R5 Int. Mask D R6 0 0 R7 Int. Flag E 2115848 R8 0 0 Status PPS СМР 0 Operation Status G.P. #1 Coounter opration #2 Counter operation CLR INT DONE ERR DOWN UP MOVE Bulk set Clear Preset Clear Preset #1 #2 CLR INT DONE ERR DOWN UP MOVE 00 Hex А А 0 0 В 0 В 0 Sensor Status #1 +EL -EL +SLD -SLD ORG ΕZ MRK #2 Drive mode #1 rive mode +EL -EL +SLD -SLD ORG ΕZ MRK #2 ync control Linear acc/dec Sync control Linear acc/dec $\sim$ Interpolation Auto. calc. đ Interpolation Auto, calc. Driver Comparator $\sim$ CLR SON ALM #1 INP #1 P=Q P>Q ndex drive Index drive INP #2 CLR SON ALM #2 P>Q Q + Direction 00 Hex + Direction 00 не General-purpose inputs/outputs #1 Deceleration stop Synchrono #1 Constar IN7 IN6 IN5 IN4 IN3 IN2 IN1 IN0 #1 Deceleration #1 Start QUT7 OUT6 OUT5 OUT4 OUT3 OUT2 OUT1 OUTO eed Emergency stop #2 Constan eed #2 Deceleration stop onnected to COM7 #2 Deceleration #2 Start Message window Main status and output operations Drive operation Drive command and mode

### 2-3 Description of the main screen

Counter operation and general-purpose output batch setting

#### 2-4 Language change

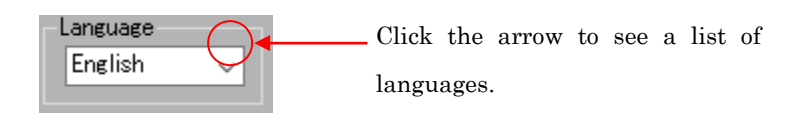

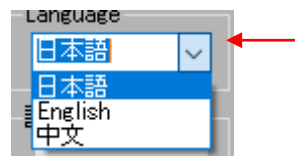

The display on the main screen changes when you select the language to use from Japanese, English, and Chinese. From the next time, it will be displayed in the selected language.

#### 2-5 Display button of the various settings and sub-status

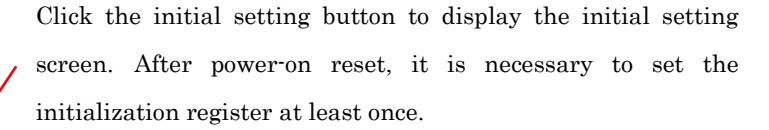

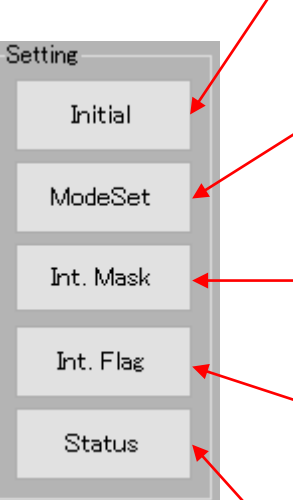

Click the mode setting button to display the control mode setting screen. After power-on reset, it is necessary to set the control mode at least once before driving.

Click the interrupt mask button to display the interrupt mask setting screen.

Click the interrupt flag button to display the interrupt flag status. You can reset the interrupt flag on this screen.

Click the status button to display the sub-status display screen. In the sub status, you can check the stop factor and the status of the comparator.

#### 2-5-1 Initial setting screen and setting method.

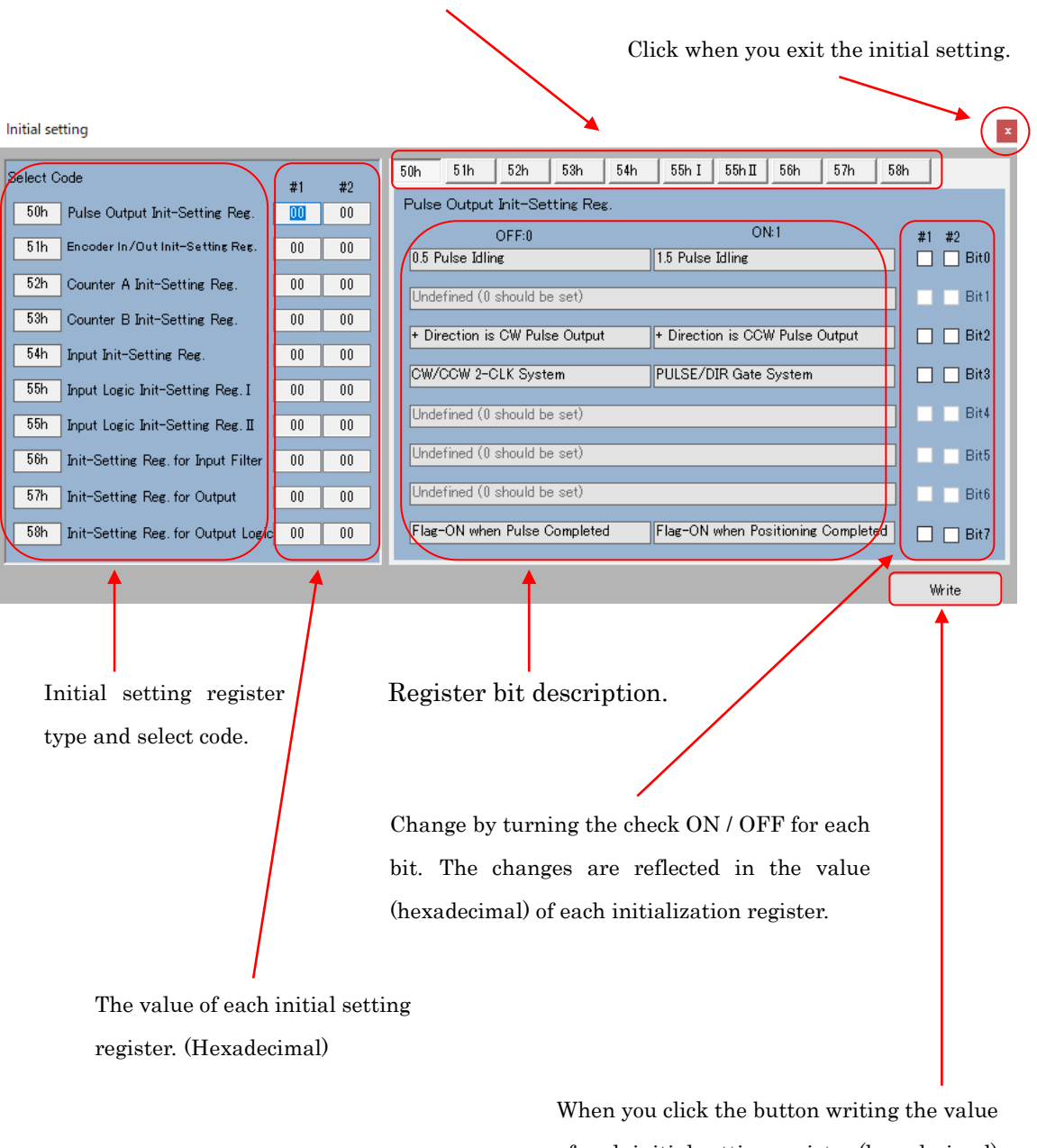

Each initialization register can be changed by switching 10 tabs.

When you click the button writing the value of each initial setting register (hexadecimal) is set to X7023A.

#### ① Pulse output initial setting register

| 50h   | 51h         | 52h       | 53h       | 54h | 55h I      | 55h II    | 56h         | 57h      | 58h  |        |
|-------|-------------|-----------|-----------|-----|------------|-----------|-------------|----------|------|--------|
| Pulse | e Output    | Init-Se   | tting Rea | ζ.  |            |           |             |          |      |        |
|       |             | OFF:0     |           |     |            | AO -      | <b>l:</b> 1 |          | #1   | #2     |
| 0.5 F | Pulse Idlin | E         |           |     | 1.5 Pulse  | Idling    |             |          |      | Bit0   |
| Unde  | efined (0 : | should b  | e set)    |     |            |           |             |          |      | Bit 1  |
| + Di  | rection is  | CW Puls   | e Output  |     | + Directio | on is CCV | V Pulse (   | Dutput   |      | 🗌 Bit2 |
| CW/   | CCW 2-C     | LK Syste  | em        |     | PULSE/D    | IR Gate : | System      |          |      | 🗌 Bit3 |
| Unde  | efined (0 : | should b  | e set)    |     |            |           |             |          |      | Bit4   |
| Unde  | efined (0 : | should b  | e set)    |     |            |           |             |          |      | Bit5   |
| Unde  | efined (0 : | should b  | e set)    |     |            |           |             |          |      | Bit6   |
| Flag  | -ON wher    | n Pulse ( | Complete  | ±   | Flag-ON    | when Pos  | sitioning   | Complete | ed 🗌 | 🔲 Bit7 |

When using ExIO-01 for loopback counting, use the 2-clock method.

### ② Encoder input initial setting register.

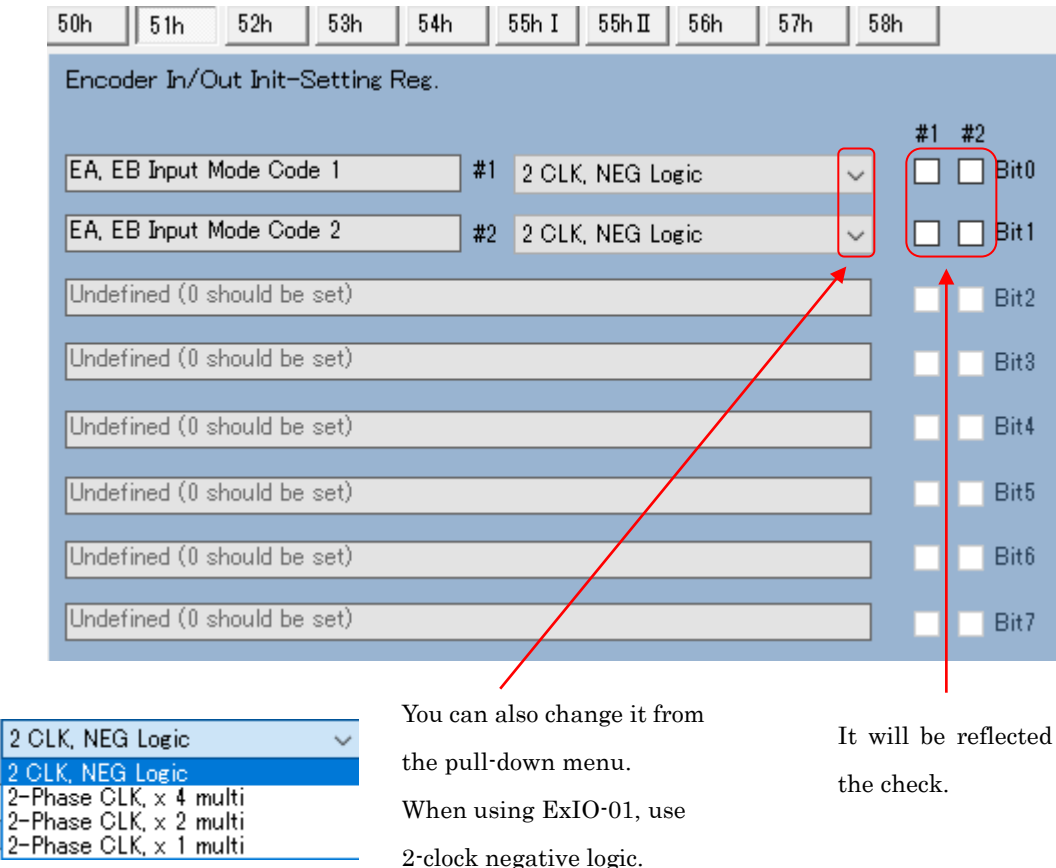

2-clock negative logic.

It will be reflected in

#### ③ Initial setting register of counter A

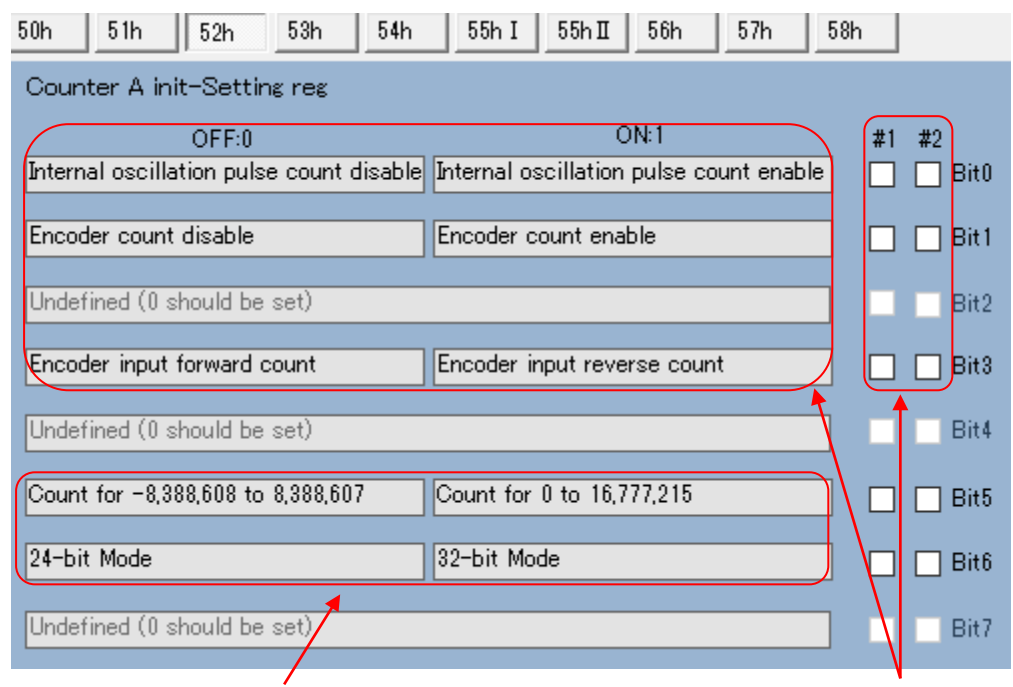

Absolute value count, 2's complement count, 24-bit mode, and 32-bit mode can be selected. The settings are reflected in the display of the count value on the main screen and the input of the count operation. The count of the object you can choose the internal oscillation pulse or encoder feedback pulse. If you want to use it as a deviation counter, check bits0,1,3.

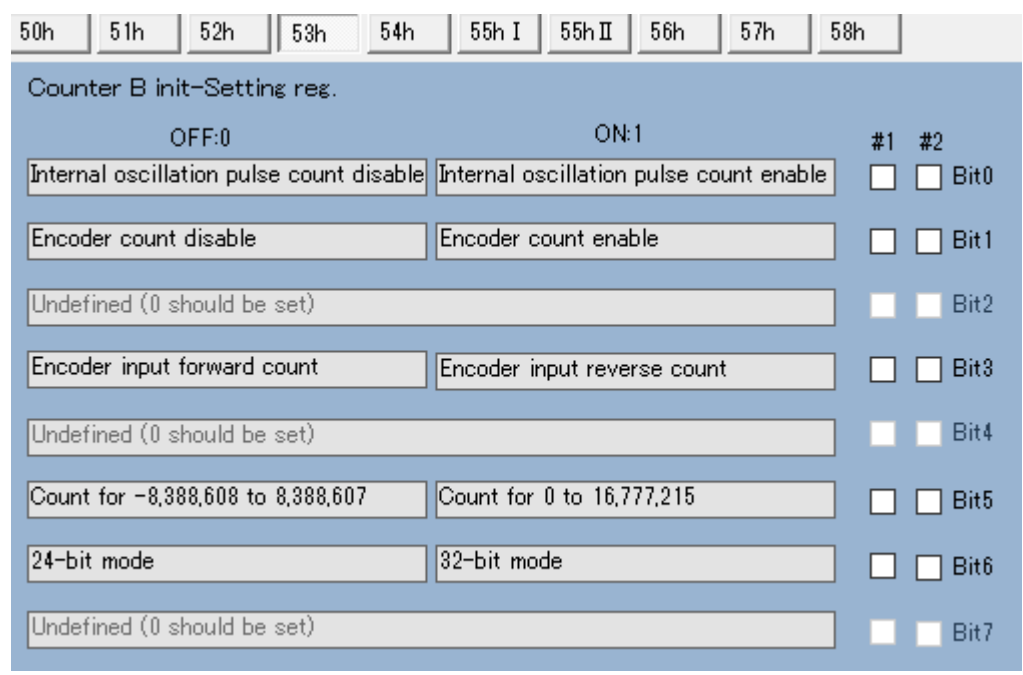

④ Initial setting register of counter B

It is similar to the initial setting register of the counter A.

## (5) Input initial setting register

| 50h 51h 52h 53h 54h             | 55h I 55h I 56h 57h 5              | 58h       |
|---------------------------------|------------------------------------|-----------|
| Input Init-Setting Reg.         |                                    |           |
| OFF:0                           | ON:1                               | #1 #2     |
| +SLD and -SLD are Dec. inputs   | +SLD and -SLD are Dec. stop inputs | 🗌 🗌 Bit0  |
| +SLD and -SLD are Level inputs  | +SLD and -SLD are Edge inputs      | 🗌 🗌 Bit 1 |
| ORG is a low-sensitivity input  | ORG is a high-sensitivity input    | 🗌 🗌 Bit2  |
| MARK is a low-sensitivity input | MARK is a high-sensitivity input   | 🗌 🗌 Bit3  |
| CLRA is the level clear input   | CLRA is the edge clear input       | 🗌 🗌 Bit4  |
| Undefined (0 should be set)     |                                    | Bit5      |
| Undefined (0 should be set)     |                                    | Bit6      |
| Undefined (0 should be set)     |                                    | Bit7      |

## 6 Input logic of the initial setting register ~ I

| 50h    | 51h        | 52h         | 53h     | 54h | 55h I    | 55h II     | 56h     | 57h | 58h |         |
|--------|------------|-------------|---------|-----|----------|------------|---------|-----|-----|---------|
| Input  | Logic In   | it-Setti    | ng Reg. | I   |          |            |         |     |     |         |
|        | (          | OFF:0       |         |     |          | ON         | :1      |     | #1  | #2      |
| +EL is | s a NEG    | logic inp   | ut      |     | +EL is a | POS logic  | ; input |     |     | Bit0    |
| -EL is | s a NEG    | logic inp   | ut      |     | -EL is a | POS logic  | ; input |     |     | 🔲 Bit 1 |
| ALM    | is a NEG   | i logic inp | out     |     | ALM is a | ı POS logi | c input |     |     | 🔲 Bit2  |
| Undet  | fined (0 s | should be   | set)    |     |          |            |         |     |     | Bit3    |
| Undet  | fined (0 s | should be   | e set)  |     |          |            |         |     |     | Bit4    |
| Undet  | fined (0 s | should be   | set)    |     |          |            |         |     |     | Bit5    |
| Undet  | fined (0 s | should be   | e set)  |     |          |            |         |     |     | Bit6    |
| Undet  | fined (0 s | should be   | set)    |     |          |            |         |     |     | Bit7    |

| 50h 51h 52h 53h 54h              | 55h I 55h I 56h 57h 58    | h         |
|----------------------------------|---------------------------|-----------|
| Input Logic Init-Setting Reg. II |                           |           |
| OFF:0                            | ON:1                      | #1 #2     |
| ORG is NEG logic                 | ORG is POS logic          | 🗌 🗌 Bit0  |
| EZ is NEG logic                  | EZ is POS logic           | 🗌 🗌 Bit 1 |
| +SLD is a NEG logic input        | +SLD is a POS logic input | 🔲 🗌 Bit2  |
| -SLD is a NEG logic input        | -SLD is a POS logic input | 🗌 🗌 Bit3  |
| INP is a NEG logic input         | INP is a POS logic input  | 🗌 🗌 Bit4  |
| MARK is a NEG logic input        | MARK is a POS logic input | 🗌 🗌 Bit5  |
| Undefined (0 should be set)      |                           | Bit6      |
| Undefined (0 should be set)      |                           | Bit7      |

## 0 Input logic of the initial setting register $\ \ II$

⑧ Initial setting register (F) for input filter

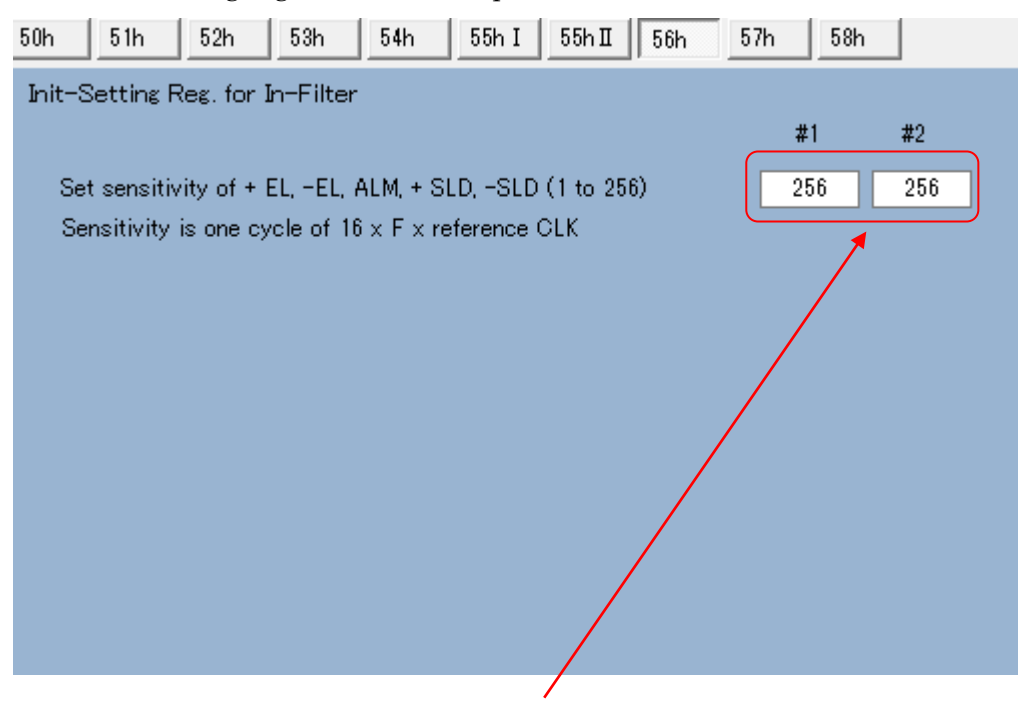

Enter in the range of 1-256 in the input text box. The value of the initial setting register in hexadecimal When you enter the Enter key will be reflected.

## $\bigcirc$ Output initial setting register

| 50h 51h 52h 53h 54h          | 55h I 55h I 56h 57h 5         | 8h       |
|------------------------------|-------------------------------|----------|
| Init-Setting Reg. for Output |                               |          |
| OFF:0                        | ON:1                          | #1 #2    |
| CLR is 1-shot output         | CLR is general-purpose output | 🗌 🗌 Bit0 |
| Undefined (0 should be set)  |                               | Bit 1    |
| Undefined (0 should be set)  |                               | Bit2     |
| Undefined (0 should be set)  |                               | Bit3     |
| Undefined (0 should be set)  |                               | Bit4     |
| Undefined (0 should be set)  |                               | Bit5     |
| Undefined (0 should be set)  |                               | Bit6     |
| Undefined (0 should be set)  |                               | Bit7     |

## (1) Initial Setting Register for Output Logic

| 50h 51h 52h 53h 54h                | 55h I 55h I 56h 57h 8       | 58h         |
|------------------------------------|-----------------------------|-------------|
| Init-Setting Reg. for Output Logic |                             |             |
| OFF:0                              | ON:1                        | #1 #2       |
| POUT is a NEG logic output         | POUT is a POS logic output  | Bit0        |
| PDIR is a NEG logic output         | PDIR is a POS logic output  | ] 🗌 🗌 Bit 1 |
| CLR is a NEG logic output          | CLR is a POS logic output   | 🗌 🔲 🔲 Bit2  |
| INT is a NEG logic output          | INT is a POS logic output   | Bit3        |
| ERROR is a NEG logic output        | ERROR is a POS logic output | 📄 📄 Bit4    |
| MOVE is a NEG logic output         | MOVE is a POS logic output  | 🗌 🗌 Bit5    |
| Undefined (0 should be set)        |                             | Bit6        |
| Undefined (0 should be set)        |                             | Bit7        |
|                                    |                             |             |

Bit3 INT logic is fixed to negative logic.

| Each mode setting register can be changed by Click when you |                                                                    |            |  |  |
|-------------------------------------------------------------|--------------------------------------------------------------------|------------|--|--|
| switching 5 tabs.                                           | mode setting.                                                      |            |  |  |
|                                                             |                                                                    |            |  |  |
| Mode setting                                                |                                                                    |            |  |  |
| Select Code                                                 | #2 60h 61h 62h 63h 64h                                             |            |  |  |
| 60h Operation Control Mode Reg. 00                          | 00 Operation Control Mode Reg.                                     |            |  |  |
| 61h Counter A Control Mode Reg. 00                          | OFF:0 ON:1                                                         | #1 #2      |  |  |
| Silk Country D Control Made Day                             | Sync start control is disabled Sync start control is enabled       | Bit0       |  |  |
|                                                             | Dec start point control code 1 #1 Auto. calc.                      | Bit1       |  |  |
| 54h Comparator Control Mode Reg. 00                         | Dec start point control code 2 #2 Auto. calc.                      | 🔲 🔲 Bit2   |  |  |
|                                                             | Interpolation control is disabled Interpolation control is enabled | 🔲 🗖 Bit3   |  |  |
|                                                             | Linear Acc/Dec mode S-shaped Acc/Dec mode                          | 🔲 🗖 Bit4   |  |  |
|                                                             | Parabolic Sine                                                     | 🔲 🗖 Bit5   |  |  |
|                                                             | Undefined (0 should be set)                                        | Bit6       |  |  |
|                                                             | Dedefined (0 should be set)                                        | Bit7       |  |  |
|                                                             |                                                                    |            |  |  |
|                                                             |                                                                    | Write      |  |  |
|                                                             |                                                                    | T          |  |  |
|                                                             |                                                                    |            |  |  |
| Mode setting register type                                  | Register bit description.                                          |            |  |  |
| and select code.                                            |                                                                    |            |  |  |
|                                                             | Change by turning the check ON / OFF for                           |            |  |  |
|                                                             | each bit. The change is reflected in the value                     |            |  |  |
|                                                             | (hexadecimal number) of each mode setting                          |            |  |  |
| Value of each mode s                                        | etting                                                             |            |  |  |
| register (hexadecimal)                                      | 10210001.                                                          |            |  |  |
|                                                             | Click the write but                                                | ton to set |  |  |
|                                                             | the value (hexade                                                  | ecimal) of |  |  |

## 2-5-2 Mode setting screen and setting method

each mode setting register to

X7023A.

## 1 0 Operation control mode setting register

| 60h 61h 62h 63h 64h               |                                                    |
|-----------------------------------|----------------------------------------------------|
| Operation Control Mode Reg.       |                                                    |
| OFF:0                             | ON:1 #1 #2                                         |
| Sync start control is disabled    | Sync start control is enabled 🛛 🗌 Bit0             |
| Dec start point control code 1    | #1 Auto. calc.                                     |
| Dec start point control code 2    | #2 Auto. calc.                                     |
| Interpolation control is disabled | Interpolation control is enabled                   |
| Linear Acc/Dec mode               | S-shaped Acc/Dec mode Bit4                         |
| Parabolic                         | Sine Bit5                                          |
| Undefined (0 should be set)       | Bit6                                               |
| Undefined (0 should be set)       | Bit7                                               |
| Auto. calc.                       | You can also change it from<br>the pull-down menu. |
| Auto. calc.<br>Offset setting     | It will be reflected in                            |
| Manual setting<br>No deceleration | the check.                                         |
|                                   |                                                    |
| #1 Drive mode                     | #2 Drive mode                                      |
|                                   |                                                    |
| Auto. calc.                       | Auto. calc.                                        |
|                                   |                                                    |

The operation control mode setting is reflected in the drive mode on the main screen.

#### ② Counter A Control Register

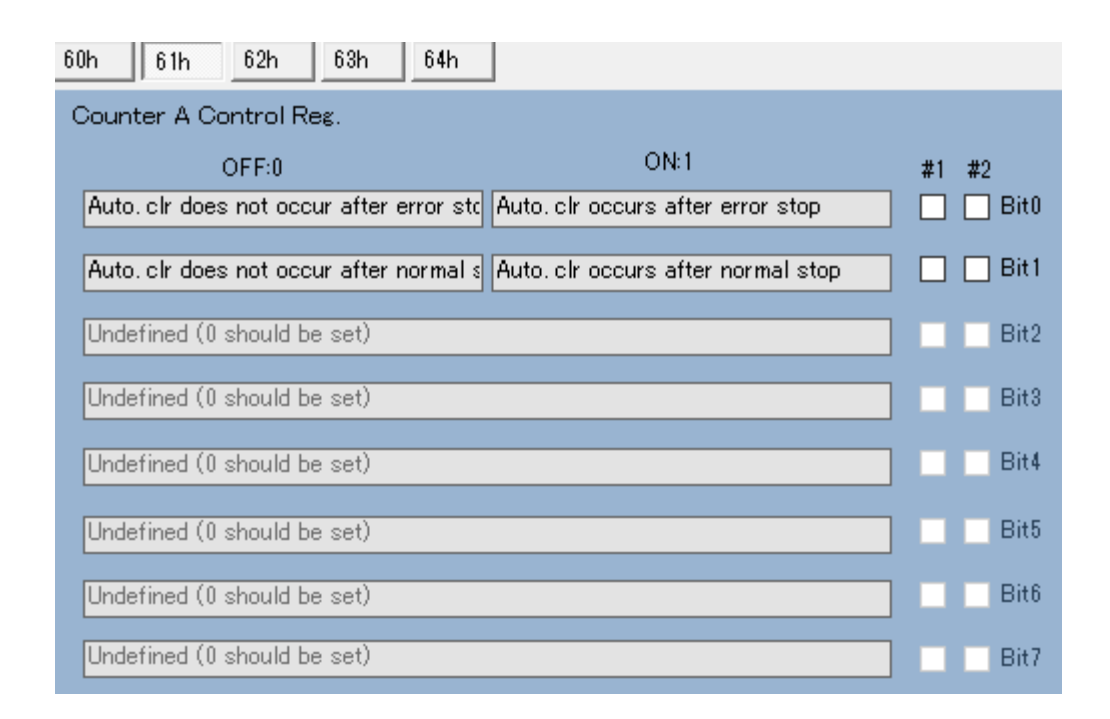

#### ③ Counter B Control Register

| 60h 61h 62h 63h 64h                      |                                    |         |    |
|------------------------------------------|------------------------------------|---------|----|
| Counter B Control Reg.                   |                                    |         |    |
| OFF:0                                    | ON:1                               | #1 #2   |    |
| Auto. clr does not occur after error sto | Auto, clr occurs after error stop  | 🗌 🗌 Bit | t0 |
| Auto, clr does not occur after normal s  | Auto. clr occurs after normal stop | 🔲 🗌 Bit | t1 |
| Undefined (0 should be set)              |                                    | Bit     | t2 |
| Undefined (0 should be set)              |                                    | Bit     | t3 |
| Undefined (0 should be set)              |                                    | Bit     | t4 |
| Undefined (0 should be set)              |                                    | Bit     | t5 |
| Undefined (0 should be set)              |                                    | Bit     | 6  |
| Undefined (0 should be set)              |                                    | Bit     | t7 |

#### ④ CLR output control mode register

| 60h 61h 62h 63h 64h                  |                                   |         |    |
|--------------------------------------|-----------------------------------|---------|----|
| CLR Output Control Mode Reg.         |                                   |         |    |
| OFF:0                                | ON:1                              | #1 #2   |    |
| CLR is not Out-Auto after error stop | CLR is Out-Auto after error stop  | 🗌 🗌 Bit | :0 |
| CLR is not Out-Auto after normal sto | CLR is Out-Auto after normal stop | 🗌 🗌 Bit | :1 |
| Undefined (0 should be set)          |                                   | Bit     | 2  |
| Undefined (0 should be set)          |                                   | Bit     | 3  |
| Undefined (0 should be set)          |                                   | Bit     | 4  |
| Undefined (0 should be set)          |                                   | Bit     | 5  |
| Undefined (0 should be set)          |                                   | Bit     | 6  |
| Undefined (0 should be set)          |                                   | Bit     | 7  |

#### (5) Comparator control mode setting register

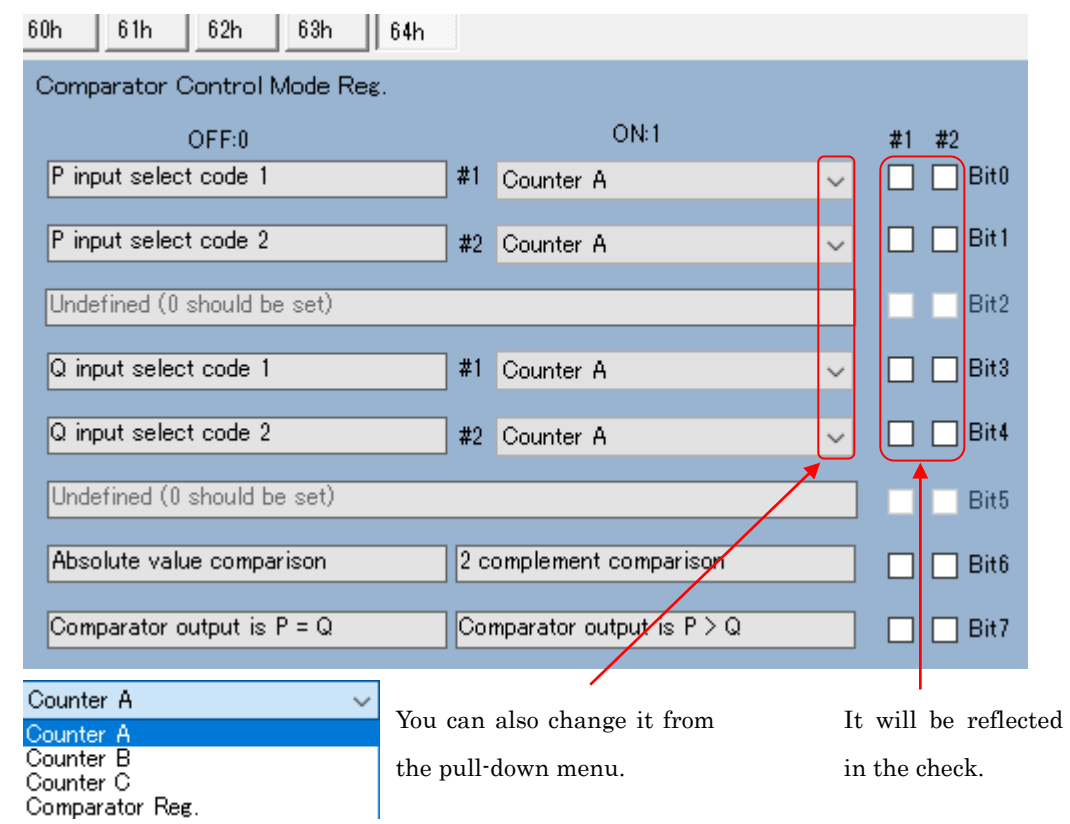

Changes in the comparator control mode are reflected in the CMP parameter settings in the main menu, the comparator status display, and the CMP1 and 2 LEDs on the board.

#### 2-5-3 Interrupt mask setting screen and setting method

Each interrupt mask register can be changed

by switching 4 tabs.

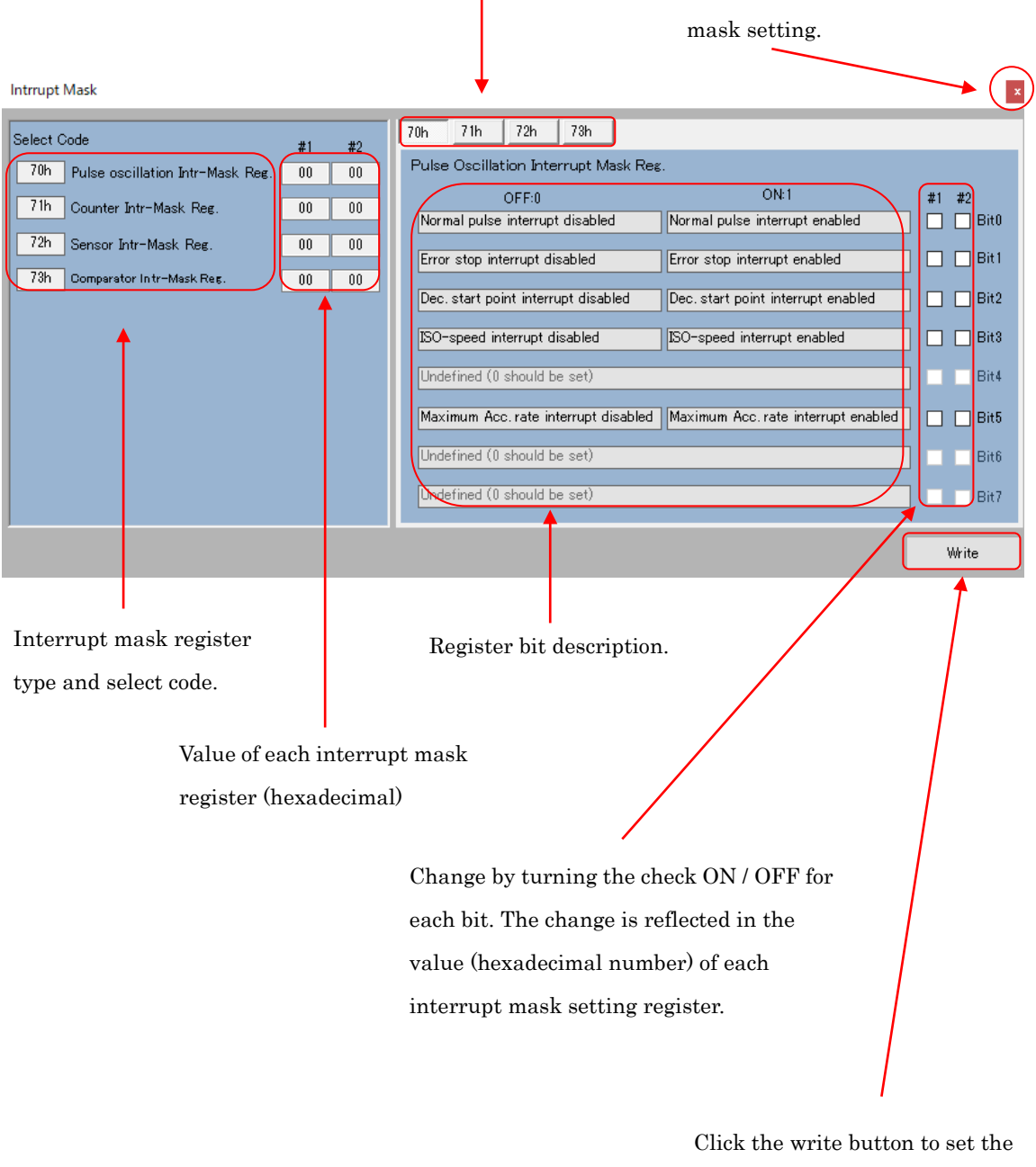

Click the write button to set the value (hexadecimal) of each interrupt mask register to X7023A.

Click when you exit the interrupt

1 Pulse oscillation interrupt mask register

| 70h 71h 72h 73h                      |                                     |    |         |
|--------------------------------------|-------------------------------------|----|---------|
| Pulse Oscillation Interrupt Mask Reg |                                     |    |         |
| OFF:0                                | ON:1                                | #1 | #2      |
| Normal pulse interrupt disabled      | Normal pulse interrupt enabled      |    | 🗌 Bit0  |
| Error stop interrupt disabled        | Error stop interrupt enabled        |    | 🗌 Bit 1 |
| Dec. start point interrupt disabled  | Dec. start point interrupt enabled  |    | 🔲 Bit2  |
| ISO-speed interrupt disabled         | ISO-speed interrupt enabled         |    | 🗌 Bit3  |
| Undefined (0 should be set)          |                                     |    | Bit4    |
| Maximum Acc.rate interrupt disabled  | Maximum Acc. rate interrupt enabled |    | 🔲 Bit5  |
| Undefined (0 should be set)          |                                     |    | Bit6    |
| Undefined (0 should be set)          |                                     |    | Bit7    |

# 2 Counter interrupt mask register

| 70h 71h 72h 73h                     |                                    |    |       |
|-------------------------------------|------------------------------------|----|-------|
| Counter Interrupt Mask Reg.         |                                    |    |       |
| OFF:0                               | ON:1                               | #1 | #2    |
| Counter A carry interrupt disabled  | Counter A carry interrupt enabled  |    | Bit0  |
| Counter A borrow interrupt disabled | Counter A borrow interrupt enabled |    | Bit 1 |
| Counter B carry interrupt disabled  | Counter B carry interrupt enabled  |    | Bit2  |
| Counter B borrow interrupt disabled | Counter B borrow interrupt enabled |    | Bit3  |
| Undefined (0 should be set)         |                                    |    | Bit4  |
| Counter C borrow interrupt disabled | Counter C borrow interrupt enabled |    | Bit5  |
| Undefined (0 should be set)         |                                    |    | Bit6  |
| Undefined (0 should be set)         |                                    |    | Bit7  |

# $\bigcirc$ Sensor interrupt mask register

| 70h 71h 72h 73h             |                        |    |         |
|-----------------------------|------------------------|----|---------|
| Sensor Interrupt Mask Reg.  |                        |    |         |
| OFF:0                       | ON:1                   | #1 | #2      |
| ORG interrupt disabled      | ORG interrupt enabled  |    | 🗌 Bit0  |
| EZ interrupt disabled       | EZ interrupt enabled   |    | 🗌 Bit 1 |
| IN0 interrupt disabled      | IN0 interrupt enabled  |    | 🔲 Bit2  |
| MARK interrupt disabled     | MARK interrupt enabled |    | 🗌 Bit3  |
| Undefined (0 should be set) |                        |    | Bit4    |
| Undefined (0 should be set) |                        |    | Bit5    |
| Undefined (0 should be set) |                        |    | Bit6    |
| Undefined (0 should be set) |                        |    | Bit7    |

# 4 Comparator interrupt mask register

| 70h 71h 72h 73h             |                         |           |
|-----------------------------|-------------------------|-----------|
| Comparator Intr-Mask Reg.   |                         |           |
| OFF:0                       | ON:1                    | #1 #2     |
| P = Q interrupt disabled    | P = Q interrupt enabled | 🗌 🗌 Bit0  |
| P > Q interrupt disabled    | P > Q interrupt enabled | 🗌 🗌 Bit 1 |
| Undefined (0 should be set) |                         | Bit2      |
| Undefined (0 should be set) |                         | Bit3      |
| Undefined (0 should be set) |                         | Bit4      |
| Undefined (0 should be set) |                         | Bit5      |
| Undefined (0 should be set) |                         | Bit6      |
| Undefined (0 should be set) |                         | Bit7      |

# 2-5-4 Interrupt flag register and reset

|             | Axis #2 pul        | se oscillation inte | eri          | rupt flag          |                   |                  |
|-------------|--------------------|---------------------|--------------|--------------------|-------------------|------------------|
|             | $\sim$             | $\mathbf{A}$        |              | Axis #1 counte     | r interrupt flag  |                  |
|             | $\langle \rangle$  | $\langle \rangle$   |              |                    | Axis #2 counte    | r interrupt flag |
| Internunt i |                    | $\backslash$        |              |                    | /                 |                  |
| nterrupt i  |                    |                     |              |                    |                   | X                |
| -Pulse Us   | cillation Int.Flag |                     |              |                    |                   | ]                |
| #1          | Pulse completion   | Error stop          |              | Dec.start point    | ISO-speed         | Max Acc. rate    |
| #2          | Pulse completion   | Error stop 🗎        |              | Dec.start point    | ISO-speed         | Max Acc. rate    |
|             |                    |                     |              | /                  |                   |                  |
| -Counter I  | nt.Flag            |                     | 1            | /                  |                   |                  |
| #1          | Counter A carry    | Counter A borrow    | *            | Counter B carry    | Counter B borrow  | Counter C borrow |
| #2          | Counter A carry    | Counter A borrow    |              | Counter B carry    | Counter B borrow  | Counter C borrow |
|             | . =.               |                     |              |                    |                   |                  |
| -Sensor In  | t.Flag             |                     | _            |                    |                   |                  |
| #1          | ORG                | EZ 📐                |              | IN0                | MARK              |                  |
| #2          | ORG                | EZ                  |              | IN0 📐              | MARK              |                  |
| Compound    | an Int Elaa        | /                   |              |                    | $\backslash$      | J                |
| Comparat    | tor interiag       |                     | $\mathbf{V}$ |                    | $\mathbf{A}$      |                  |
| #1          | P=Q                | P>Q                 |              | $\mathbf{N}$       | $\langle \rangle$ |                  |
| #2          | P=Q                | P>Q                 | J            | $\mathbf{A}$       | $\langle \rangle$ |                  |
|             |                    |                     |              |                    |                   |                  |
|             |                    |                     |              | $\mathbf{A}$       | $\langle \rangle$ |                  |
|             |                    | A                   | ١xi          | is #1 sensor inter | rupt flag         |                  |
|             |                    |                     |              |                    | Axis #2 sensor    | r interrupt flag |
| Axis #1     | comparator interr  | rupt flag           |              |                    |                   |                  |
|             |                    |                     |              |                    |                   |                  |

Axis #1 pulse oscillation interrupt flag

Axis #2 comparator interrupt flag

#### ① Pulse oscillation interrupt flag

| Pulse completion | Error stop | Dec. start point | ISO-speed | Max Acc. rate |
|------------------|------------|------------------|-----------|---------------|
|                  |            |                  |           |               |
|                  |            |                  |           |               |

| Туре                                                     | Color | Description                                    |  |  |
|----------------------------------------------------------|-------|------------------------------------------------|--|--|
| Pulse output completed                                   | Green | Pulse output completion interrupt flag is ON   |  |  |
| Error stop      Red      Error stop interrupt flag is ON |       | Error stop interrupt flag is ON                |  |  |
| Deceleration start point Green                           |       | Deceleration start point interrupt flag is ON  |  |  |
| Constant speed Green                                     |       | Constant speed interrupt flag is ON            |  |  |
| Maximum acceleration Green                               |       | Maximum acceleration rate interrupt flag is ON |  |  |

When the flag is ON, the button is displayed in green. When you click the button, the flag will be reset.

The pulse output completion and error stop are reset by the A0h command, so they are reset at the same time.

#### ② Counter interrupt flag

| Counter A carry | Counter A borrow | Counter B carry | Counter B borrow | Counter C borrow |
|-----------------|------------------|-----------------|------------------|------------------|
|-----------------|------------------|-----------------|------------------|------------------|

| Туре             | Color | Description                           |  |
|------------------|-------|---------------------------------------|--|
| Counter A carry  | Green | Counter A carry interrupt flag is ON  |  |
| Counter A borrow | Green | Counter A borrow interrupt flag is ON |  |
| Counter B carry  | Green | Counter B carry interrupt flag is ON  |  |
| Counter B borrow | Green | Counter B borrow interrupt flag is ON |  |
| Counter C borrow | Green | Counter C borrow interrupt flag is ON |  |

When the flag is ON, the button is displayed in green. When you click the button, the flag will be reset.

#### ③ Sensor interrupt flag

| ORG | EZ | INO | MARK |
|-----|----|-----|------|
|-----|----|-----|------|

| Туре | Color | Description               |  |
|------|-------|---------------------------|--|
| ORG  | Green | ORG interrupt flag is ON  |  |
| EZ   | Green | EZ interrupt flag is ON   |  |
| INO  | Green | IN0 interrupt flag is ON  |  |
| MARK | Green | MARK interrupt flag is ON |  |

The EZ will generate an interrupt if the EZ becomes active after the ORG becomes active and deceleration is completed by the home return drive.

When the flag is ON, the button is displayed in green. When you click the button, the flag will be reset.

④ Comparator interrupt flag

| P=Q P> | Q |
|--------|---|

| Туре | Color | Description                |  |
|------|-------|----------------------------|--|
| P=Q  | Green | P = Q interrupt flag is ON |  |
| P>Q  | Green | P > Q interrupt flag is ON |  |

When the flag is ON, the button is displayed in green. When you click the button, the flag will be reset.

## 2-5-5 Display sub-status

|        |             |                 | Axis #2 interrupt status |                |            |  |
|--------|-------------|-----------------|--------------------------|----------------|------------|--|
|        | Chattan     |                 |                          |                |            |  |
|        | Status      |                 |                          |                | ×          |  |
|        | -Intr Stat  |                 |                          |                |            |  |
|        | #1          | VULSE           | COUNTER                  | SENSOR         | COMPARATOR |  |
|        | #2          | PULSE           | COUNTER                  | SENSOR         | COMPARATOR |  |
|        | _Intr Avis  | Status          |                          |                |            |  |
|        | In the      | #1              | #2                       |                |            |  |
|        |             |                 | #2                       |                |            |  |
|        | -Normal S   | itop Factor Sta | tus                      |                |            |  |
|        | #1          | ORG             | EZ                       | +SLD           | -SLD       |  |
|        | #2          | ORG             | EZ                       | +SLD           | -SLD       |  |
|        | Error Sta   | - Esster State  | _                        |                |            |  |
|        | -Error ato  | p ractor statu: | S                        |                |            |  |
|        | #1          | +EL             | -EL                      | ALM            |            |  |
|        | #2          | +EL             | -EL                      | ALM            | )          |  |
|        |             |                 |                          |                |            |  |
|        |             |                 |                          |                |            |  |
| Axis # | t1 error st | op factor       | Axis #1 norm             | al stop factor | status     |  |
|        |             |                 |                          |                |            |  |
|        |             |                 |                          |                |            |  |

Axis #1 interrupt status

Axis #2 error stop factor status

Axis #2 normal stop factor status

## 1 Interrupt status

The interrupt status indicates the type of interrupt.

|            | PULSE | COUNTER | R SENSOR COMP                     |  |
|------------|-------|---------|-----------------------------------|--|
| Туре       |       | Color   | Description                       |  |
| PULSE      |       | Green   | Pulse output interrupt flag is ON |  |
| COUNTER    |       | Green   | Counter interrupt flag is ON      |  |
| SENSOR     |       | Green   | Sensor interrupt flag is ON       |  |
| COMPARATOR |       | Green   | Comparator interrupt flag is ON   |  |

## ② Interrupt axis status

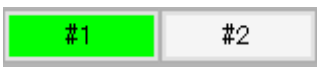

| Туре | Color | Description                  |
|------|-------|------------------------------|
| #1   | Green | Axis #1 interrupt flag is ON |
| #2   | Green | Axis #2 interrupt flag is ON |

## ③ Normal stop factor status

| Туре | Color | Description                                          |
|------|-------|------------------------------------------------------|
| ORG  | Green | The return to origin by the ORG sensor is completed. |
| EZ   | Green | Home return completed by ORG sensor and EZ sensor.   |
| +SLD | Green | + SLD sensor slowdown stop                           |
| -SLD | Green | - SLD sensor slowdown stop                           |

### (4) Error stop factor status

| +EL | —EL | ALM |
|-----|-----|-----|
|-----|-----|-----|

| Туре    | Color | Description                         |
|---------|-------|-------------------------------------|
| +EL     | Red   | Emergency stop by limit sensor +EL. |
| -EL Red |       | Emergency stop by limit sensor -EL. |
| +SLD    | Red   | Emergency stop by limit sensor ALM. |

#### 2-6 About parameter

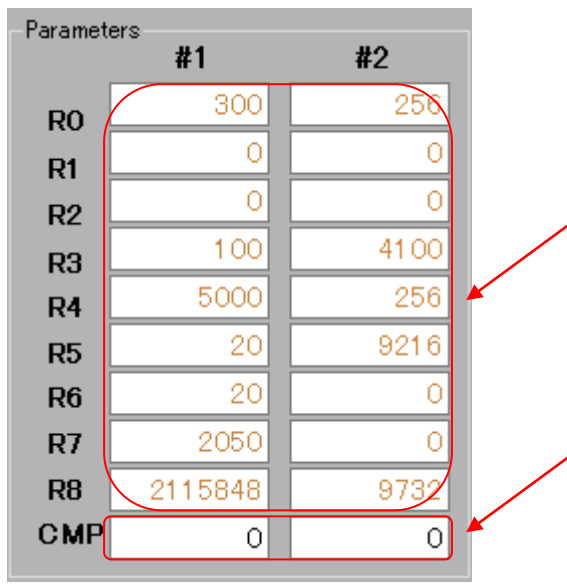

The parameters of R0 to 8 are indefinite when the power-on reset of X7023A is performed. When the application is started, it is displayed in brown characters. When set, it becomes black characters. An error will occur if the drive is started when the characters are brown.

The comparator register (CMP) is initialized to 0 during power-on reset of the X7023A. It is always displayed in black characters.

#### Note

When the application is restarted without turning off the power, the X7023A retains the previous values of R0 to R8 and CMP. When the reset (RST) button of SW3 is pressed, R0 to R8 become indefinite values.

#### 2-6-1 Parameter input

Move the cursor to the text box for the parameter you want to set. Back space key and 0 to 9 can be entered. In addition, depending on the parameters, - key can also be entered.

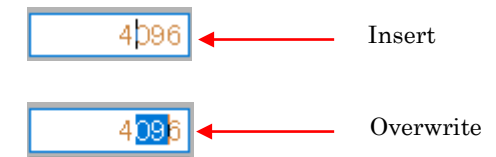

When you enter the Enter key rewriting of the parameters it is done.

When the cursor moves from the text box being edited, the display returns to the currently set value.

#### 2-6-2 error indication

If the setting is blank or outside the parameter setting range, it will be displayed in the message window.

| Error #1 R0 The format of the input string is incorrect. | ~ |
|----------------------------------------------------------|---|
| Error #1 R0 Setting range 1 to 4,096                     |   |
|                                                          | Y |

| Symbol           | Parameter register type                                                | Setting range        |                                                                                                    |
|------------------|------------------------------------------------------------------------|----------------------|----------------------------------------------------------------------------------------------------|
| Ro               | Frequency multiplication ratio setting register                        | 1~4,096              |                                                                                                    |
| $R_1$            | Output pulse count setting register                                    | 0~16,777,215         |                                                                                                    |
| р                | Deceleration start point setting                                       | 0~16777,215          | Manual setting mode                                                                                  |
| $\mathbf{K}_2$   | register                                                               | -8,388,608~8,388,607 | Offset setting mode                                                                                  |
| D                |                                                                        | 1~16,383             | Linear acceleration/deceleration<br>mode or deceleration start point<br>manual setting mode          |
| $\mathbf{R}_3$   | Startup frequency setting register                                     | 1~10,000             | S-shaped acceleration/deceleration<br>mode or deceleration start point<br>automatic calculation mode |
| D                | Maximum frequency setting                                              | 1~16,383             | Linear acceleration/deceleration<br>mode or deceleration start point<br>manual setting mode          |
| $\mathbf{R}_4$   | register                                                               | 1~10,000             | S-shaped acceleration/deceleration<br>mode or deceleration start point<br>automatic calculation mode |
| $R_5$            | Acceleration rate setting register                                     | 1~16,383             |                                                                                                    |
| $\mathbf{R}_{6}$ | Deceleration rate setting register                                     | 1~16,383             |                                                                                                    |
| $R_7$            | S-shaped acceleration/deceleration<br>section setting register 1~8,191 |                      |                                                                                                    |
| R <sub>8</sub>   | Linear interpolation base setting<br>register 1~16,777,215             |                      |                                                                                                    |
| CMD              | Commentaria and intera                                                 | 0~16,777,215         | Absolute value comparison                                                                            |
| CMP              | Comparator register                                                    | -8,388,608~8,388,607 | 2's complement comparison                                                                            |

2-6-3 Parameter register type and setting range

2-6-4 Precautions for parameter setting

1) R5, R6

In the deceleration start point automatic calculation mode, set the same setting value.

② R7

The set value of register  $R_7$  should be no more than  $(R_4-R_3)/2$ .

 $\textcircled{3} R_8$ 

Set  $R1 \le R8$ . Make it greater than or equal to the setting value of the maximum movement axis for linear interpolation.

#### 2-7 About drive mode

| Axis #1 operation control mode  | Axis #2 operation control mode |
|---------------------------------|--------------------------------|
|                                 |                                |
| #1 Drive mode                   | #2 Drive mode                  |
| Sync control Linear acc/dec 🗸 🗸 | Sync control Linear acc/dec 🗸  |
| Interpolation Auto. calc.       | Interpolation Auto. calc. 🗸 🗸  |
| Index drive 🗸                   | Index drive 🗸                  |
| + Direction V 00 Hex            | + Direction V 00 Hex           |
|                                 |                                |
| Axis #1 drive command           | Axis #2 drive command          |

#### 2-7-1 Operation control mode

The state set in the operation control mode of the mode setting is displayed in the drive mode of this main screen. The operation control mode can be changed even in this drive mode.

- Sync start control
  Sync control
  When checked, sync start control will be applied.
- Interpolation control
  Interpolation
  When checked, interpolation control is applied.
- ③ Acceleration / deceleration shape

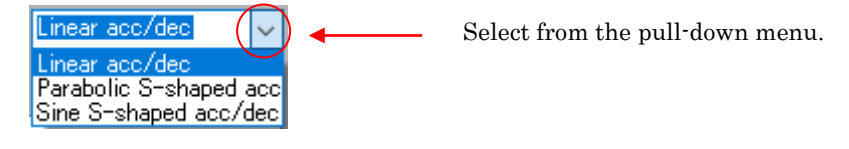

(4) Deceleration start point

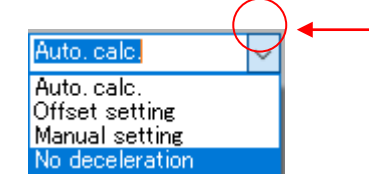

Select from the pull-down menu.

#### 2-7-2 Command settings

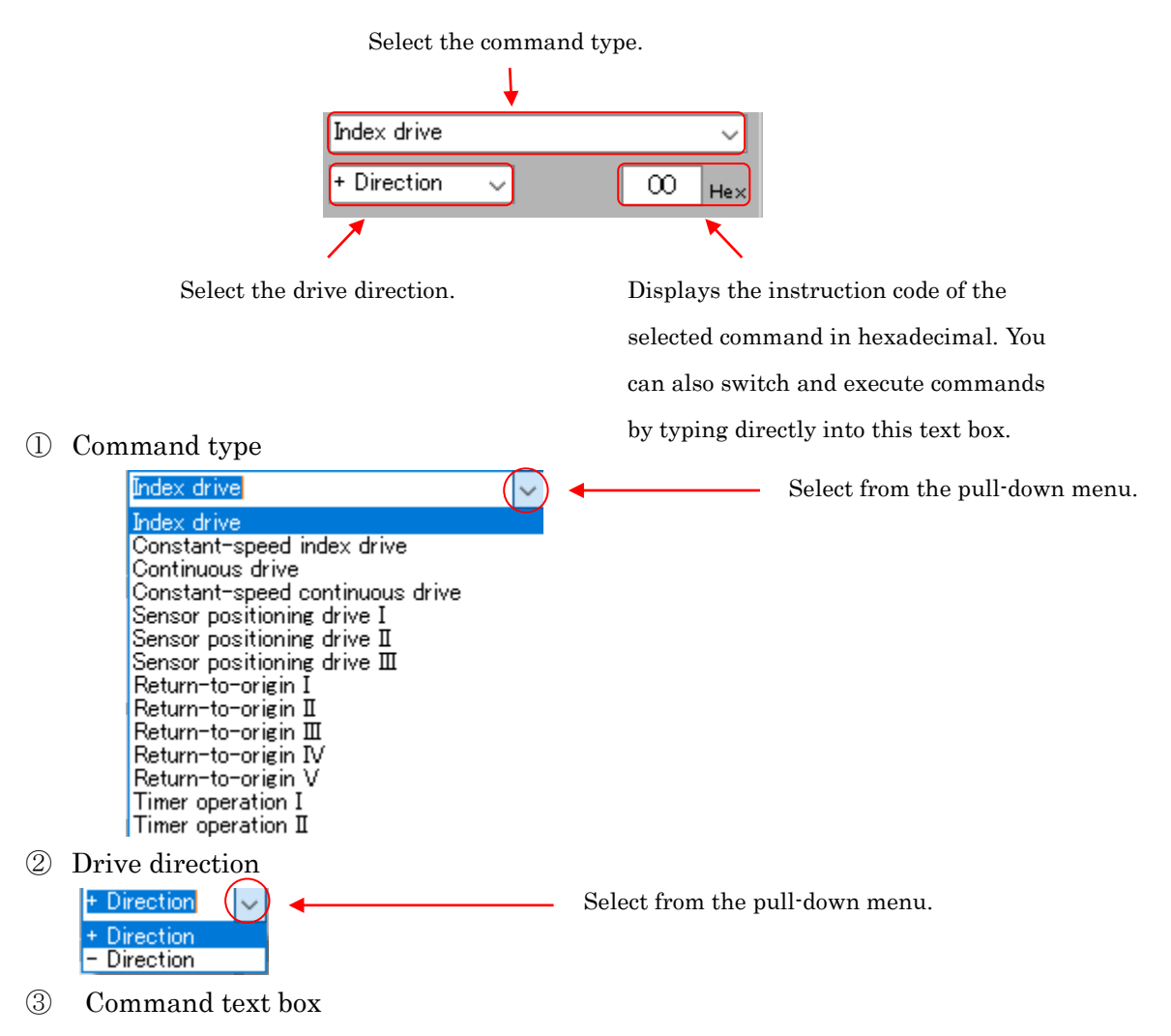

It can be displayed or entered in hexadecimal. Back space key, the numbers  $0 \sim 9$ , A  $\sim$  F, the letters of a  $\sim$  f you can enter. When you enter the Enter key type of command is determined.

For drive commands, the command type and drive direction text will change.

The interrupt flag reset, OUT0-7 general purpose output, and SON and CLR bit operations are performed immediately.

(4) Command error

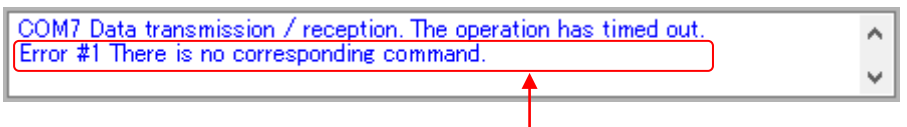

If there is no instruction code is an error displayed in the message window.

#### 2-8 About drive operation buttons

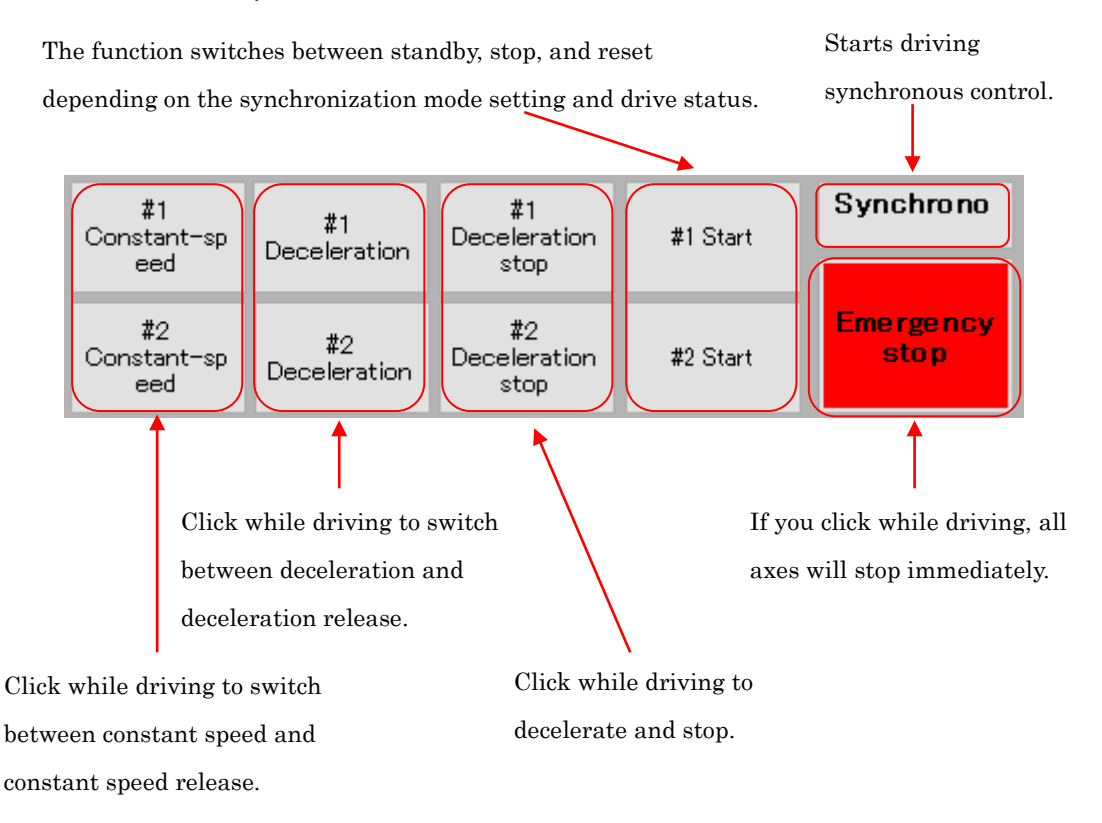

#### 2-8-1 Start button

The function is switched as follows.

1 Start

Click the start button to issue the settings and instruction code to the X7023A in the following order.

- 1. Operation control mode setting value
- 2. Register  $R_1$  setting value
- 3. Register  $R_8$  setting value when the interpolation mode
- 4. Instruction code

For asynchronous control, the drive or timer starts. The button will display a stop.

In the case of synchronization control, it waits for the synchronization start button to be clicked. The button will display standby.

② Standby

Drive or timer when you click the button of synchronous start will start. Button will be the display of the stop.

#### 3 Stop

It issued the instruction code of the immediate stop (30h), and then immediately stopped. When stopped, the button will display a reset.

④ Reset

The operation completion flag reset (A0h) instruction code is issued. Register R<sub>1</sub> setting value is the value of counter C. The button will display the start.

2-8-2 Constant speed button

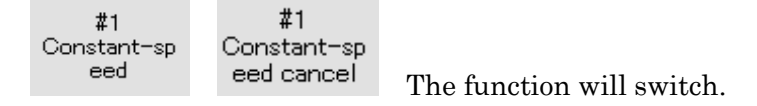

① Constant speed

A constant speed (34h) instruction code is issued and fixed at the current speed. The button will display the constant speed release.

② Constant speed release

Issued the instruction code of the constant speed release (35h), and acceleration and deceleration resumes. The button will be the display of constant speed.

2-8-3 Deceleration button

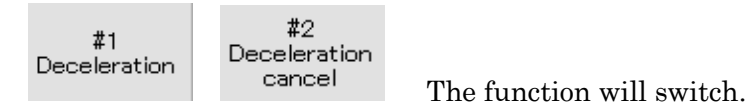

① Decelerate

It issued the instruction code of deceleration (32h), to start the deceleration. The button will display the release deceleration.

② Release deceleration

The deceleration release (33h) instruction code is issued to release the deceleration. The button will display deceleration.

#### 2-8-4 Deceleration stop button

By issuing the instruction code of deceleration stop (31h), and the deceleration stop.

#### 2-8-5 Synchronous start button

Drive or timer the axis of the standby display in the synchronization control starts.

#### 2-8-6 Emergency stop button

All axes will stop immediately.

#### 2-9 About counter display

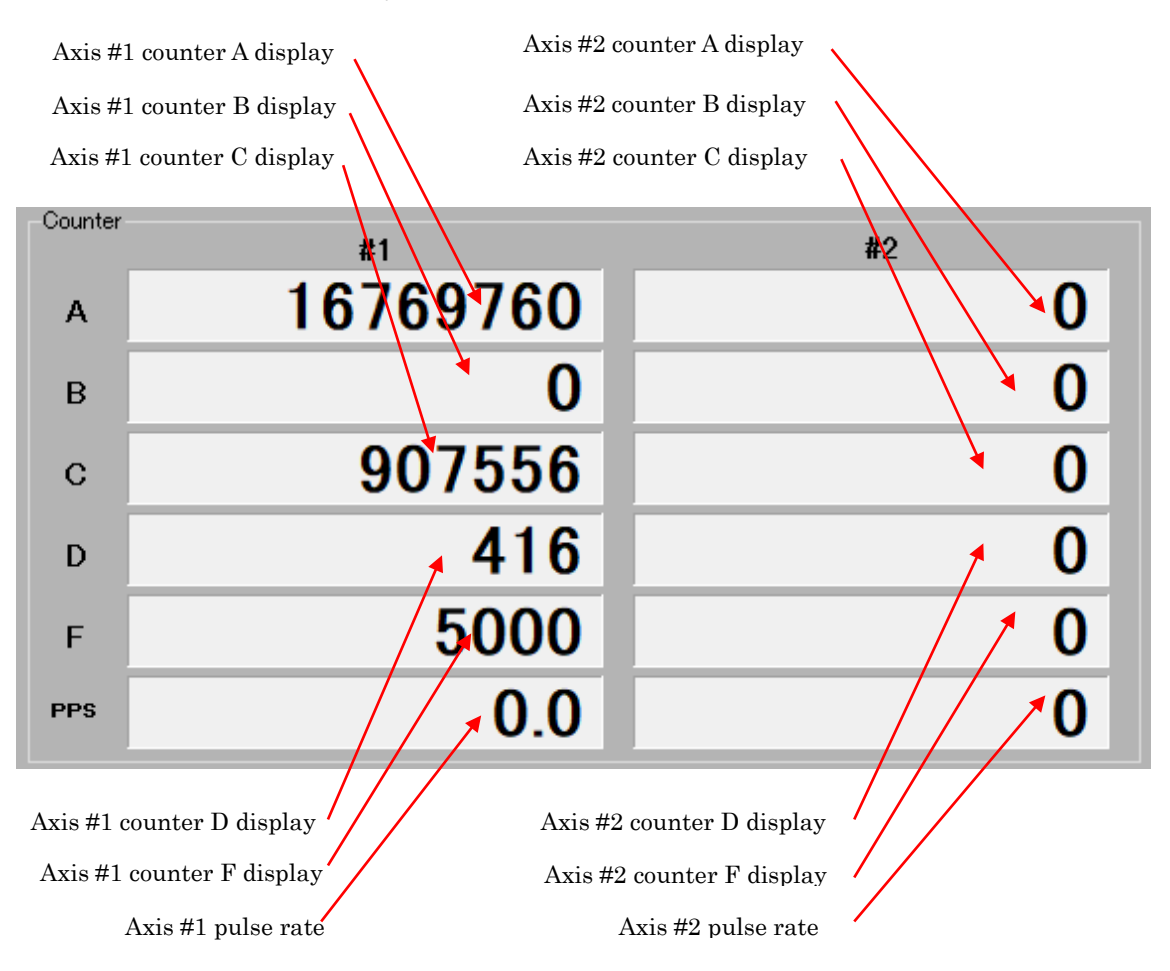

#### 2-9-1 Counter A, B

The display format of counters A and B changes depending on the initial settings of counters A and B.

|      | Initi | al setting of counter A, B |                                     |
|------|-------|----------------------------|-------------------------------------|
| bit5 | Bit6  | Setting                    | Display format                      |
| 0    | 0     | 24bit、2's complement       | -8,388,608~8,388,607                |
| 0    | 1     | 24bit, Absolute value      | 0~16,777,215                        |
| 1    | 0     | 32 bit, 2's complement     | $-2,147,483,648 \sim 2,147,483,647$ |
| 1    | 1     | 32bit、Absolute value       | 0~4,294,967,295                     |

#### 2-9-2 Counter C

Counter C is changed to the value of R1 at the same time when the R1 parameter is rewritten.

Also, when the operation completion flag reset (A0h) instruction code is executed, the value of counter C is reflected in the R1 parameter.

#### 2-9-3 Counter D

Display of counter D will vary according to the setting of the deceleration start point control code of the operation control mode.

| Deceleration start point control codes |       |                            |                                       |
|----------------------------------------|-------|----------------------------|---------------------------------------|
| Code2                                  | Code1 | Setting                    | Display format                        |
| 0                                      | 0     | Automatic calculation mode | 0~16,777,215                          |
| 0                                      | 1     | Offset setting mode        | -8,388,608~8,388,607                  |
| 1                                      | 0     | Manual setting mode        | R <sub>2</sub> register setting value |
| 1                                      | 1     | No deceleration mode       | 0~16,777,215                          |

Counter D is changed to the value of R2 at the same time as the R2 parameter is rewritten.

When automatic calculation is set, 0 is cleared at the start of driving.

#### 2-9-4 Counter F

Displays the value of the frequency counter F.

2-9-5 Pulse rate (pulses per second)

Displays the output pulse rate [pps].

Pulse rate =  $300 \times F$  /  $R_0$  [pps]

When R0> 300, the display is in 0.1 units.

#### 2-10 About counter operation and batch setting of general-purpose output

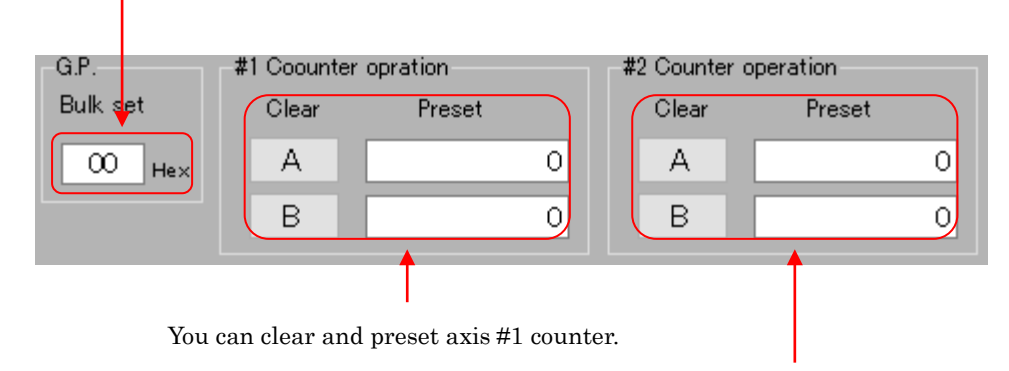

Batch setting input text for general-purpose output

You can clear and preset axis #2 counter.

#### 2-10-1 Clear the counter

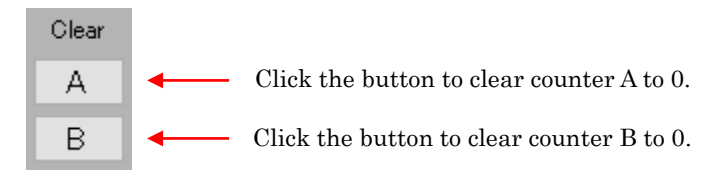

#### 2-10-2 Counter preset

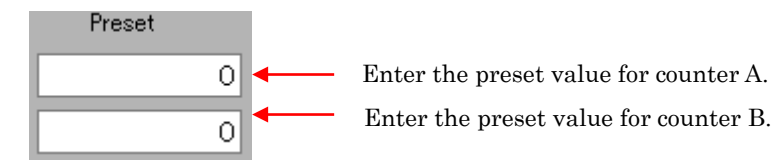

① Input preset values

Move the cursor to the text box where you want to enter the preset values.

You can enter the Back space key and numbers from 0 to 9. Depending on the initial settings of counters A and B, you can also enter the -key.

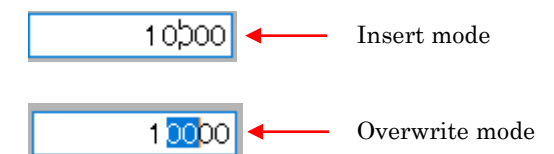

Press Enter to preset the counter.

When the cursor moves from the text box being edited, the display becomes 0.

#### ② Range of preset values

| Initial setting of counter A, B |      |                       | Cotting a second                    |  |
|---------------------------------|------|-----------------------|-------------------------------------|--|
| bit5                            | Bit6 | Setting               | Setting range                       |  |
| 0                               | 0    | 24bit、2's complement  | -8,388,608~8,388,607                |  |
| 0                               | 1    | 24bit, Absolute value | 0~16,777,215                        |  |
| 1                               | 0    | 32bit、2's complement  | $-2,147,483,648 \sim 2,147,483,647$ |  |
| 1                               | 1    | 32bit, Absolute value | 0~4,294,967,295                     |  |

2-10-3 General-purpose output batch setting (hexadecimal)

Move the cursor in the text box of the batch setting. Back space key, the numbers  $0 \sim 9$ , A  $\sim F$ , the letters of a  $\sim f$  you can enter. When you enter the Enter key general-purpose output of 8bit is batch setting. When the cursor is moved from the text box will display the current state of the general-purpose output in hexadecimal.

#### 2-11 About main status and output operation

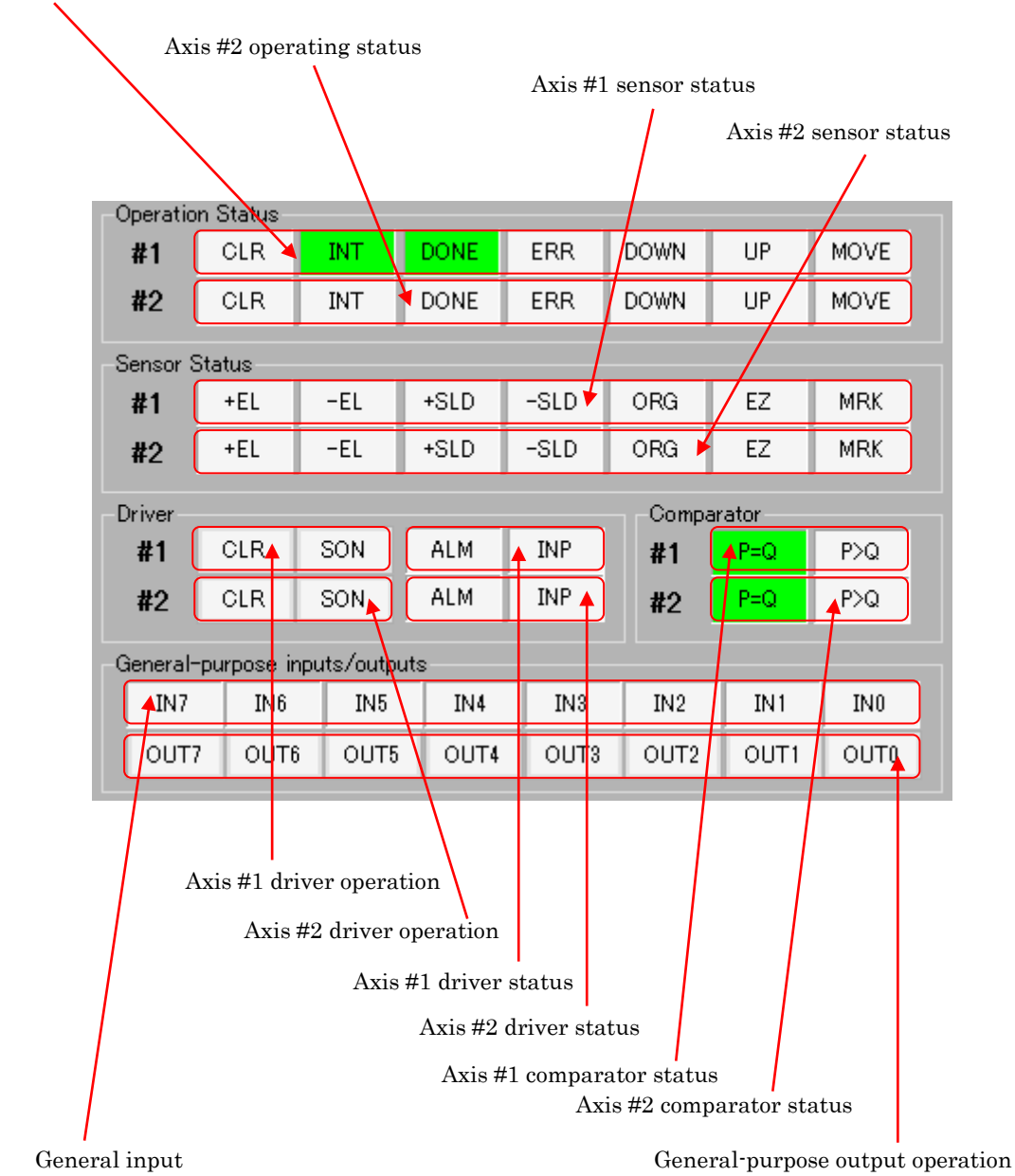

Axis #1 operating status

## 2-11-1 Operating status

| CLR | INT | DONE | ERR | DOWN | UP | MOVE |
|-----|-----|------|-----|------|----|------|
|-----|-----|------|-----|------|----|------|

| Туре | Color | Description          |  |  |
|------|-------|----------------------|--|--|
| MOVE | Green | Operating            |  |  |
| UP   | Green | Accelerating         |  |  |
| DOWN | Green | Decelerating         |  |  |
| ERR  | Red   | Error flag is ON     |  |  |
| DONE | Green | Stop flag is ON      |  |  |
| INT  | Green | Interrupt flag is ON |  |  |
| CLR  | Green | CLR is ON            |  |  |

### 2-11-2 Sensor status

The real-time status is displayed.

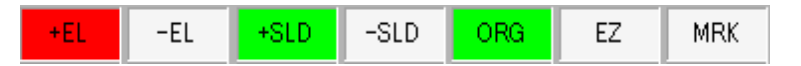

| Туре | Color | Description |  |  |
|------|-------|-------------|--|--|
| MRK  | Green | MARK is ON  |  |  |
| EZ   | Green | EZ is ON    |  |  |
| ORG  | Green | ORG is ON   |  |  |
| -SLD | Green | -SLD is ON  |  |  |
| +SLD | Green | +SLD is ON  |  |  |
| -EL  | Red   | -EL is ON   |  |  |
| +EL  | Red   | +EL is ON   |  |  |

### 2-11-3 Driver status

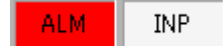

| Туре | Color | Description |  |  |  |
|------|-------|-------------|--|--|--|
| INP  | Green | INP is ON   |  |  |  |
| ALM  | Red   | ALM is ON   |  |  |  |

### 2-11-4 Driver operation

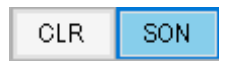

You can turn it on / off by bit operation by clicking the button.

| Туре | Color | Description |  |  |  |
|------|-------|-------------|--|--|--|
| SON  | Blue  | SON is ON   |  |  |  |
| CLR  | Blue  | CLR is ON   |  |  |  |

## 2-11-5 General-Purpose Input Status

|            | IN7       | IN6 | IN5         | IN4  | IN3       | IN2 | IN1 | IN0 |  |
|------------|-----------|-----|-------------|------|-----------|-----|-----|-----|--|
| Type Color |           |     | Description |      |           |     |     |     |  |
| Π          | N0        |     | Gi          | reen | IN0 is ON |     |     |     |  |
| Π          | IN1 Green |     | IN1 is ON   |      |           |     |     |     |  |
| Π          | N2        |     | Gi          | reen | IN2 is ON |     |     |     |  |
| I          | N3        |     | Gi          | reen | IN3 is ON |     |     |     |  |
| Π          | N4        |     | Gi          | reen | IN4 is ON |     |     |     |  |
| Π          | N5        |     | Gi          | reen | IN5 is ON |     |     |     |  |
| Π          | N6        |     | Gi          | reen | IN6 is ON |     |     |     |  |
| Π          | N7        |     | Gi          | reen | IN7 is ON |     |     |     |  |

## 2-11-6 General-purpose output operation

| OUT7 OU | T6 OUT5 | OUT4 | OUT3 | OUT2 | OUT1 | OUT0 |
|---------|---------|------|------|------|------|------|
|---------|---------|------|------|------|------|------|

You can turn it on / off by bit operation by clicking the button.

| Туре | Color | Description |  |  |
|------|-------|-------------|--|--|
| OUT0 | Blue  | OUT0 is ON  |  |  |
| OUT1 | Blue  | OUT1 is ON  |  |  |
| OUT2 | Blue  | OUT2 is ON  |  |  |
| OUT3 | Blue  | OUT3 is ON  |  |  |
| OUT4 | Blue  | OUT4 is ON  |  |  |
| OUT5 | Blue  | OUT5 is ON  |  |  |
| OUT6 | Blue  | OUT6 is ON  |  |  |
| OUT7 | Blue  | OUT7 is ON  |  |  |

## 2-11-7 Comparator status

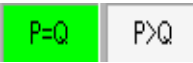

| Туре | Color | Description                      |  |  |  |
|------|-------|----------------------------------|--|--|--|
| P=Q  | Green | $\mathbf{P} = \mathbf{Q}$ holds. |  |  |  |
| P>Q  | Green | P>Q holds.                       |  |  |  |

## 3. About hardware

## 3-1 X7023A-EV.BOARD

## 3-1-1 Specifications List

| Item             |                       | Specifications                                                     |  |  |  |
|------------------|-----------------------|--------------------------------------------------------------------|--|--|--|
| Delin            | MCU                   | STM32F103 LQFP100                                                  |  |  |  |
| Device           | Motion control LSI    | X7023A 19.6608MHz 2-axis                                           |  |  |  |
| Communicati      | on interface          | USB2.0 Compliant 12Mbps                                            |  |  |  |
| Program & De     | ebug interface        | SWD                                                                |  |  |  |
|                  |                       | Gate control/2-clock switchable.                                   |  |  |  |
|                  | Clock output          | Axis #1 Line driver output                                         |  |  |  |
| D.'              |                       | Axis #2 Open collector output                                      |  |  |  |
| Driver           |                       | In each axis, 2 points. Servo ON, deviation counter reset.         |  |  |  |
| interface        | Driver control output | Open collector, Photocoupler output.                               |  |  |  |
|                  |                       | In each axis, 2 points. Driver alarm input, Positioning end input. |  |  |  |
|                  | Driver signal input   | Photocoupler input.                                                |  |  |  |
|                  |                       | In each axis, 3 points. Phase A, Phase B, Phase Z.                 |  |  |  |
| Encoder interfac | ce                    | Axis #1 Differential (line receiver) input                         |  |  |  |
|                  |                       | Axis #2 Photocoupler input.                                        |  |  |  |
| G                |                       | In each axis, 6 points. Origin input, Mark sensor input,           |  |  |  |
| Sensor input     | interface             | $\pm$ End limit inputs, $\pm$ Slow-down inputs.                    |  |  |  |
|                  |                       | Power supply ON (Blue)                                             |  |  |  |
|                  |                       | USB communication (Yellow)                                         |  |  |  |
| I FD diaplay     |                       | Axis #1 Driving、Axis #2 Driving (Blue)                             |  |  |  |
| LED display      |                       | Axis #1 Error、Axis #2 Error (Red)                                  |  |  |  |
|                  |                       | Axis #1 Comparator、Axis #2 Comparator (Yellow)                     |  |  |  |
|                  |                       | General-purpose output. 8点 (Yellow)                                |  |  |  |
|                  |                       | Reset (Push switch)                                                |  |  |  |
| Operation and    | tch                   | General-purpose input 8点(DIP SW)                                   |  |  |  |
| Operation swi    | liten                 | Axis #1 Counter reset、Axis #2 Counter reset (DIP SW)               |  |  |  |
|                  |                       | External linear interpolation signal input 4 点                     |  |  |  |
|                  | Input Power           | $\rm DC5V\pm 5~\%$ $-500\rm mA~$ (Supplied from USB Vbus)          |  |  |  |
| Domon gunnlu     | Internal power supply | DC3.3V $\pm$ 1 %                                                   |  |  |  |
| rower supply     | External power input  | DC12~24V (For sensors and drivers)                                 |  |  |  |
|                  | External power output | $DC5V \pm 5\%$ (MAX100mA) (For driver interface)                   |  |  |  |
| Board size       |                       | 120×110 (mm)                                                       |  |  |  |

#### 3-1-2 Block Diagram

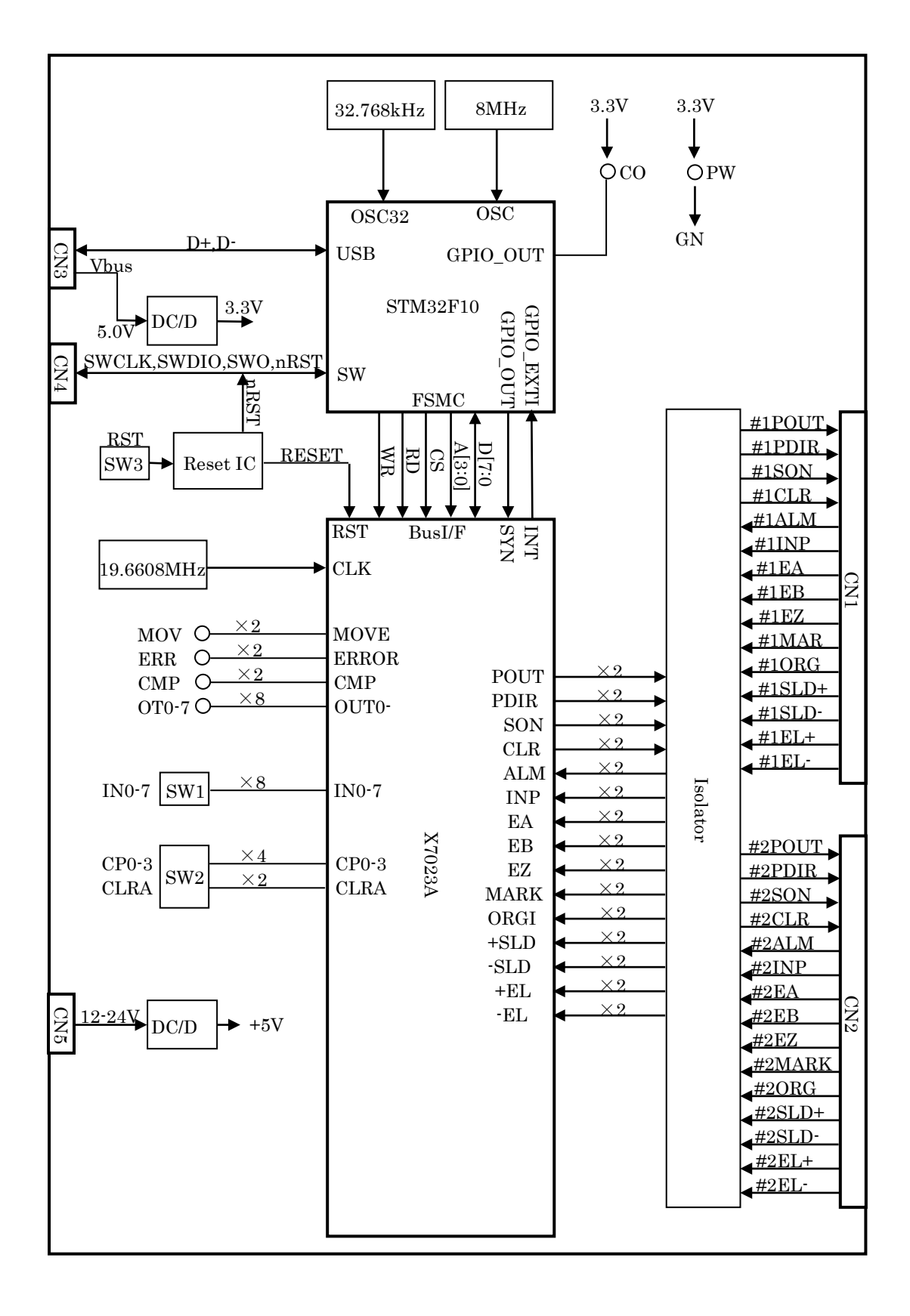

#### 3-1-3 Input / output function

POUT+、POUT-

In the case of the 2-clock method, the command pulse in the CW direction is output, and in the case of the pulse / direction method, the command pulse is output. Axis #1 is a line driver output, axis #2 is an open collector output.

#### PDIR+、PDIR-

In the case of the 2-clock method, the command pulse in the CCW direction is output, and in the case of the pulse / direction method, the command direction is output. Axis #1 is a line driver output, axis #2 is an open collector output.

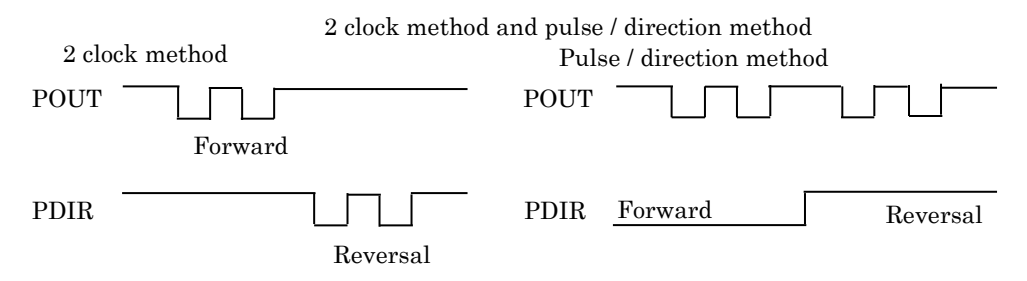

#### SON

It is mainly used to turn on the servo of the servo driver and turn on the excitation of the stepping motor. Open collector output. It can be used as a general-purpose output.

#### CLR

It is used to clear the deviation counter of the servo driver. Open collector output. It can be used as a general-purpose output.

#### EA、EB

Input for phase A and phase B of the incremental encoder. This is the external input of the X7023A counter. By setting the X7023A, you can select x1, x2, x4 and 2 clock inputs.

Axis #1 is the line receiver input and axis #2 is the open collector input.

#### $\mathbf{EZ}$

This is the Z-phase input of the encoder. Axis #1 is the line receiver input and axis #2 is the open collector input.

#### ALM

This is the alarm input for the motor driver. It will stop immediately when it becomes active.

#### INP

This is the servo driver in-position input (positioning completed).

#### MARK

This is the sensor positioning input. It is used when positioning from the sensor position. When other than the sensor positioning operation, it can be used as general purpose input.

#### ORG

Origin sensor input. It is used when returning to the origin. When other than the origin return operation, it can be used as general purpose input. It can be used as an interrupt input.

#### SLD+

It is a slowdown input in the + direction. By setting the X7023A, you can select slow down or slow down stop.

#### SLD-

It is a slowdown input in the - direction. By setting the X7023A, you can select slow down or slow down stop.

#### EL+

It is an end limit input in the + direction. It will stop immediately when it becomes active.

#### EL-

It is an end limit input in the - direction. It will stop immediately when it becomes active.

#### CLRA

When it turns ON, counter A is cleared to 0. By setting the X7023A, you can select the level operation or edge operation.

#### CP0-3

You can test when performing linear interpolation using multiple X7000 series.

#### IN0-7

You can test the general-purpose input IN0-7. IN0 can be used as an interrupt input.

#### OT0-7

You can monitor the general-purpose output OUT0-7.

#### MOV

You can monitor the signal MOVE during pulse output.

#### ERR

You can monitor the error stop signal ERROR.

#### CMP

You can monitor the output of the comparator. By setting the X7023A, you can switch of = or >.

#### COM

Lights when the board and PC are communicating with each other via USB (CN3) connection.

### PWR

Lights when 5V power is supplied from the USB (CN3) Vbus.

## 3-1-4 Connector signal arrangement / function

(1) Axis #1 sensor driver interface (CN1)

# Connector XG4C-2631 (OMRON)

| No. | Signal  | Description                      | No.     | Signal  | Description                        |
|-----|---------|----------------------------------|---------|---------|------------------------------------|
| 1   | #1POUT+ | Axis #1 CW / Pulse output +      | 14      | #1EB-   | Axis #1 encoder B-phase input -    |
| 2   | #1POUT- | Axis #1 CW / Pulse output -      | 15      | #1EZ+   | Axis #1 encoder Z-phase input +    |
| 3   | #1PDIR+ | Axis #1 CCW / Direction output + | 16      | #1EZ-   | Axis #1 encoder Z-phase input -    |
| 4   | #1PDIR- | Axis #1 CCW / Direction output - | 17      | 0V      | External power supply 0V           |
| 5   | #1SON   | Axis #1 servo ON output          | 18      | 0V      | External power supply 0V           |
| C   | #1CL D  | Axis #1 deviation counter clear  | 10      | #1MADZ  | Axis #1 sensor positioning input   |
| 6   | #IULK   | output 19 #1M                    |         | #1MARK  |                                    |
| 7   | +5V_EX  | + 5V output                      | 20      | #1ORG   | Axis #1 origin sensor input        |
| 0   | OV      | External power supply 0V         | 01      | #1CL D  | Axis #1 + direction slowdown       |
| 0   | ŰV      |                                  | 21      | #15LD+  | limit input                        |
| 0   | #1 AT M | Axis #1 driver alarm input       | 00      | #101 D  | Axis #1 - direction slowdown limit |
| 9   | #IALM   |                                  | 22      | #15LD   | input                              |
| 10  | #1 IND  | Axis #1 Positioning Complete     | <u></u> | #1171.4 | Axis #1 + direction limit input    |
| 10  | #11NP   | Input                            | 23      | #1EL+   |                                    |
| 11  | #1EA+   | Axis #1 encoder A-phase input +  | 24      | #1EL-   | Axis #1 - direction limit input    |
| 12  | #1EA-   | Axis #1 encoder A-phase input -  | 25      | 0V      | External power supply 0V           |
| 13  | #1EB+   | Axis #1 encoder B-phase input +  | 26      | 0V      | External power supply 0V           |

| No. | Signal  | Description                               | No. | Signal | Description                                 |
|-----|---------|-------------------------------------------|-----|--------|---------------------------------------------|
| 1   | +5V_EX  | + 5V output                               | 14  | #2EB-  | Axis #2 encoder B-phase input -             |
| 2   | #2POUT- | Axis #2 CW / Pulse output -               | 15  | #2EZ+  | Axis #2 encoder Z-phase input +             |
| 3   | +5V_EX  | + 5V output                               | 16  | #2EZ-  | Axis #2 encoder Z-phase input -             |
| 4   | #2PDIR- | Axis #2 CCW / Direction output -          | 17  | 0V     | External power supply 0V                    |
| 5   | #2SON   | Axis #2 servo ON output                   | 18  | 0V     | External power supply 0V                    |
| 6   | #2CLR   | Axis #2 deviation counter clear<br>output | 19  | #2MARK | Axis #2 sensor positioning input            |
| 7   | +5V_EX  | + 5V output                               | 20  | #2ORG  | Axis #2 origin sensor input                 |
| 8   | 0V      | External power supply 0V                  | 21  | #2SLD+ | Axis #2 + direction slowdown<br>limit input |
| 9   | #2ALM   | Axis #2 driver alarm input                | 22  | #2SLD- | Axis #2 - direction slowdown limit<br>input |
| 10  | #2INP   | Axis #2 Positioning Complete<br>Input     | 23  | #2EL+  | Axis #2 + direction limit input             |
| 11  | #2EA+   | Axis #2 encoder A-phase input +           | 24  | #2EL-  | Axis #1 - direction limit input             |
| 12  | #2EA-   | Axis #2 encoder A-phase input -           | 25  | 0V     | External power supply 0V                    |
| 13  | #2EB+   | Axis #2 encoder B-phase input +           | 26  | 0V     | External power supply 0V                    |

### ② Axis #2 sensor driver interface (CN2)

Connector XG4C-2631 (OMRON)

## ③ USB I/F (CN3)

### Connector UB-M5BR-DMP14-4S (JST)

| No. | Signal        | Description |
|-----|---------------|-------------|
| 1   | Vbus          | +5V         |
| 2   | D-            | -Data       |
| 3   | $\mathrm{D}+$ | +Data       |
| 4   | ID            | NC          |
| 5   | GND           | GND         |

## ④ SWD I/F (CN4)

#### Connector XJ8B0611 (OMRON) No. Signal Description T\_VCC 1 Target reference voltage $\mathbf{2}$ T\_SWCLK SWD clock signal GND GND 3 T\_SWIO IO data pin 4 $\mathbf{5}$ T\_NRST Target reset signal $T_SWO$ Trace port 6

(5) External power input (CN5)

## Connector B2B-XH-A(LF)(SN) (JST)

| No. | Signal  | Description            |
|-----|---------|------------------------|
| 1   | +12~24V | Connect a 12 to 24V DC |
| 2   | 0V      | power supply.          |

3-1-5 LED display and operation switch

| (1) LED display | (1) | LED | disp | lav |
|-----------------|-----|-----|------|-----|
|-----------------|-----|-----|------|-----|

| N    | <u>Cianal</u> | Description                      |                              |  |
|------|---------------|----------------------------------|------------------------------|--|
| INO. | Signai        | Extinguishing light              | Lighting                     |  |
| 1    | ОТО           | OUT0 is OFF                      | OUT0 is ON                   |  |
| 2    | OT1           | OUT1 is OFF                      | OUT1 is ON                   |  |
| 3    | OT2           | OUT2 is OFF                      | OUT2 is ON                   |  |
| 4    | OT3           | OUT3 is OFF                      | OUT3 is ON                   |  |
| 5    | OT4           | OUT4 is OFF                      | OUT4 is ON                   |  |
| 6    | OT5           | OUT5 is OFF                      | OUT5 is ON                   |  |
| 7    | OT6           | OUT6 is OFF                      | OUT6 is ON                   |  |
| 8    | OT7           | OUT7 is OFF                      | OUT7 is ON                   |  |
| 9    | PWR           | Vbus power OFF                   | Vbus power ON                |  |
| 10   | COM           | USB communication OFF            | USB communication ON         |  |
| 11   | MOV1          | Axis #1 stopped                  | Axis #1 pulse output         |  |
| 12   | ERR1          | Axis #1 is not an error stop     | Axis #1 is stopping error    |  |
| 10   | CMD1          | Axis #1 comparator condition not | Axis #1 comparator condition |  |
| 13   | CMP1          | satisfied                        | satisfied                    |  |
| 14   | MOV2          | Axis #2 stopped                  | Axis #2 pulse output         |  |
| 15   | ERR2          | Axis #2 is not an error stop     | Axis #2 is stopping error    |  |
| 10   | CMD9          | Axis #2 comparator condition not | Axis #2 comparator condition |  |
| 10   | CMP2          | satisfied                        | satisfied                    |  |

| Na         | Cianal | Description                        |                                   |  |
|------------|--------|------------------------------------|-----------------------------------|--|
| NO. Signal |        | OFF                                | ON                                |  |
| 1          | IN7    | Turn off general-purpose input IN7 | Turn on general-purpose input IN7 |  |
| 2          | IN6    | Turn off general-purpose input IN6 | Turn on general-purpose input IN6 |  |
| 3          | IN5    | Turn off general-purpose input IN5 | Turn on general-purpose input IN5 |  |
| 4          | IN4    | Turn off general-purpose input IN4 | Turn on general-purpose input IN4 |  |
| 5          | IN3    | Turn off general-purpose input IN3 | Turn on general-purpose input IN3 |  |
| 6          | IN2    | Turn off general-purpose input IN2 | Turn on general-purpose input IN2 |  |
| 7          | IN1    | Turn off general-purpose input IN1 | Turn on general-purpose input IN1 |  |
| 8          | IN0    | Turn off general-purpose input IN0 | Turn on general-purpose input IN0 |  |

② General-purpose input operation switch (SW1)

(3) CLRA, CP0 ~ 3 operation switch (SW2)

| N.  | Signal | Description                       |                                  |  |
|-----|--------|-----------------------------------|----------------------------------|--|
| NO. | Signal | OFF                               | ON                               |  |
| 1   | CDa    | Turn off the linear interpolation | Turn on the linear interpolation |  |
| T   | CP3    | input CP3                         | input CP3                        |  |
| 9   | CD9    | Turn off the linear interpolation | Turn on the linear interpolation |  |
| 2   | CP2    | input CP2                         | input CP2                        |  |
| 9   | CP1    | Turn off the linear interpolation | Turn on the linear interpolation |  |
| Э   | ULI    | input CP1                         | input CP1                        |  |
| 4   | CDO    | Turn off the linear interpolation | Turn on the linear interpolation |  |
| 4   | CP0    | input CP0                         | input CP0                        |  |
| 5   | CLRA2  | Turn off the Axis #2 CLRA input   | Turn on the Axis #2 CLRA input   |  |
| 6   | CLRA1  | Turn off the Axis #1 CLRA input   | Turn on the Axis #1 CLRA input   |  |

④ Reset switch (SW3)

Resets the STM3232F103, X7023A and USB line when pressed.

3-1-6 I / O circuit and external connection

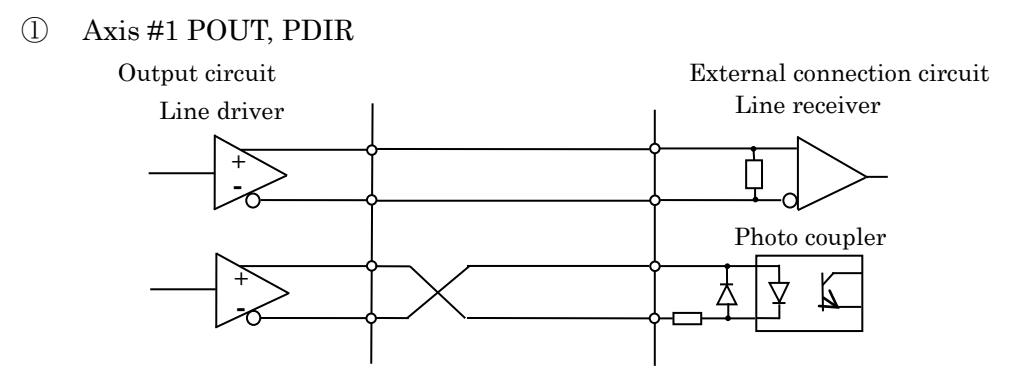

#### ② Axis #2 POUT、PDIR

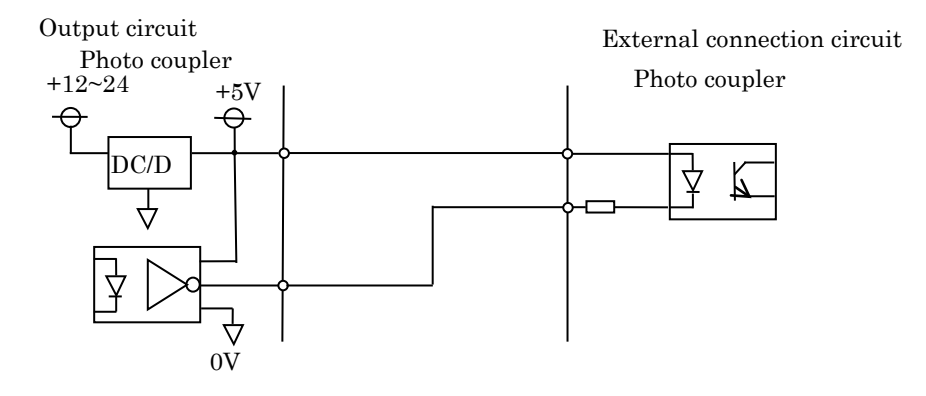

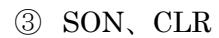

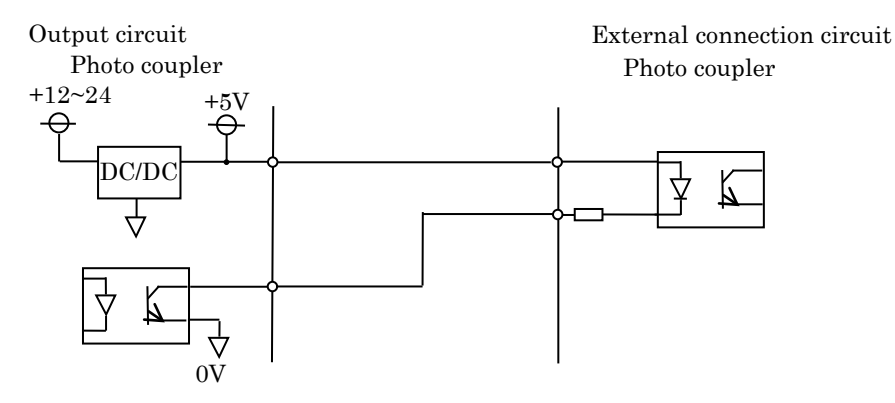

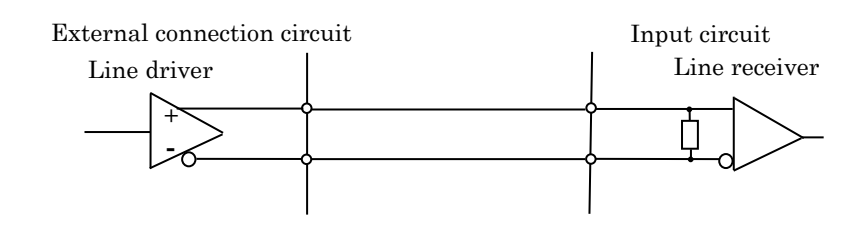

5 Axis #2 EA, EB, EZ

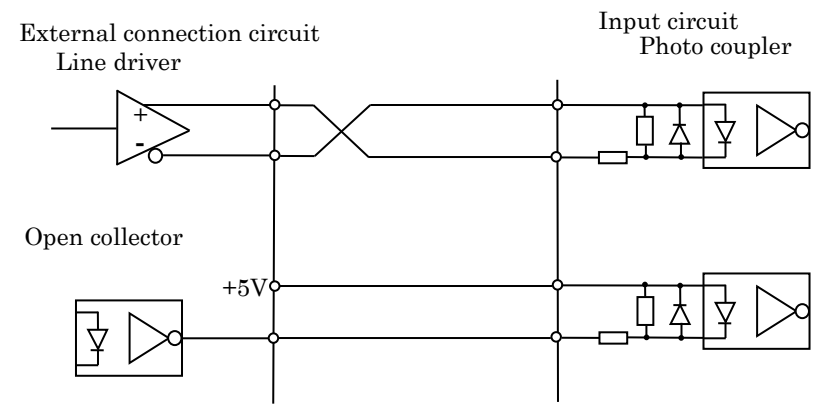

6 ALM, INP, MARK, ORG, SLD+, SLD-, EL+, EL-

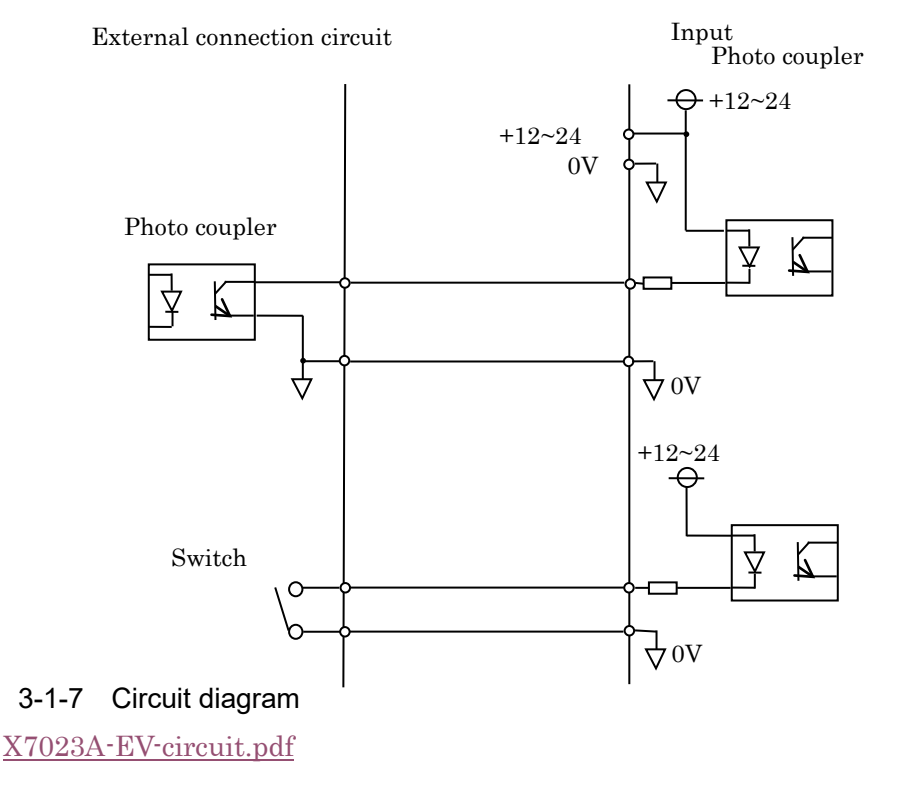

3-1-8 BOM <u>X7023A-EV-BOM.pdf</u>

## 3-2 ExIO-01

### 3-2-1 Connector signal arrangement / function

Connection plug (CN1)

| No. | Signal | Description                   | No. | Signal | Description                 |  |
|-----|--------|-------------------------------|-----|--------|-----------------------------|--|
| 1   | POUT+  | CW / pulse input +            | 14  | EB-    | Encoder B-phase output -    |  |
| 2   | POUT-  | CW / pulse input -            | 15  | EZ+    | Encoder Z-phase output +    |  |
| 3   | PDIR+  | CCW / Direction input +       | 16  | EZ-    | Encoder Z-phase output -    |  |
| 4   | PDIR-  | CCW / Direction input -       | 17  | 0V     | Common                      |  |
| 5   | SON    | Servo on input                | 18  | 0V     | Common                      |  |
| 6   | CLR    | Deviation counter clear input | 19  | MARK   | Sensor positioning output   |  |
| 7   | +5V_EX | + 5V input                    | 20  | ORG    | Origin sensor output        |  |
| 8   | 0V     | Common                        | 21  | SLD+   | + direction slowdown output |  |
| 9   | ALM    | Alarm output                  | 22  | SLD-   | - direction slowdown output |  |
| 10  | INP    | Positioning Complete output   | 23  | EL+    | + direction limit output    |  |
| 11  | EA+    | Encoder A-phase output +      | 24  | EL-    | - direction limit output    |  |
| 12  | EA-    | Encoder A-phase output -      | 25  | 0V     | Common                      |  |
| 13  | EB+    | Encoder B-phase output +      | 26  | 0V     | Common                      |  |

## Connector XG4H-2631 (OMRON)

### 3-2-2 LED display and operation switch

| $\bigcirc$ | LED display |                     |           |  |  |
|------------|-------------|---------------------|-----------|--|--|
| No         | Signal      | Description         |           |  |  |
| No.        | Signal      | Extinguishing light | Lighting  |  |  |
| 1          | CLR         | CLR is OFF          | CLR is ON |  |  |
| 2          | SON         | SON is OFF          | SON is ON |  |  |

### ② Sensor operation switch (SW1)

| No. Signal |               | Description                            |                                        |  |
|------------|---------------|----------------------------------------|----------------------------------------|--|
|            |               | OFF                                    | ON                                     |  |
| 1          | EL-           | Turn off -direction End limit output   | Turn on -direction End limit output    |  |
| 2          | EL+           | Turn off +direction End limit output   | Turn on +direction End limit output    |  |
| 3          | SD-           | Turn off -directional slowdown output  | Turn on -directional slowdown output   |  |
| 4          | SD+           | Turn off +directional slowdown output  | Turn on +directional slowdown output   |  |
| 5          | ORG           | Turn off the origin sensor output      | Turn on the origin sensor output       |  |
| 6          | MARK          | Turn off the sensor positioning output | Turn on the sensor positioning output  |  |
| 7          | INP           | Turn off in-position output            | Turn on in-position output             |  |
| 8          | ALM           | Turn off alarm output                  | Turn on alarm output                   |  |
| 9          | $\mathbf{EZ}$ | Turn off encoder Z-phase output        | Turn on encoder Z-phase output         |  |
| 10         | EZSEL         | Encoder Z phase is an open collector   | Encoder Z-phase output is differential |  |

### 3-2-3 Check pin (T1~5)

| No. | Signal | Description                            |
|-----|--------|----------------------------------------|
| 1   | T1     | 0V                                     |
| 2   | T2     | PDIR- and ExEB- (loopback connected)   |
| 3   | T3     | PDIR + and ExEB + (loopback connected) |
| 4   | T4     | POUT- and ExEA- (loopback connected)   |
| 5   | T5     | POUT + and ExEA + (loopback connected) |

## 3-2-4 circuit diagram

ExIO-01-Circuit.pdf

3-2-5 BOM

EXIO-01-BOM200729.pdf

### 4. About firmware

4-1 STM32 development environment

4-1-1 Development environment

Development machine

OS

Windows10 64bit Japanese version

IDE

SW4STM32

Setup file : install\_sw4stm32\_win\_64bits-v2.8.zip

Configuration tool

STM32CubeMX

Setup file : en.SetupSTM32CubeMX-5.1.0-RC6.Zip

Debugger

ST-LIMK/V3

4-1-2 Development environment setup procedure

1 Download and install the SW4STM32 setup file from STMicroelectronics' HP.

② Download and install the STM32CubeMX setup file from STMicroelectronics' HP.

③ Connect ST-LINK / V3 to the development machine via USB and install the driver if necessary.

Please refer to the STMicroelectronics documentation for settings and usage of each tool.

4-2 Setting

X7023A\_EV-Configuration.pdf

## Revision history

| Year and month | Description         | Ver.      |
|----------------|---------------------|-----------|
| 2021/04/15     | Preliminary version | Ver.0.0.0 |
| 2021/07/16     | First edition       | Ver.1.0.0 |
|                |                     |           |
|                |                     |           |
|                |                     |           |